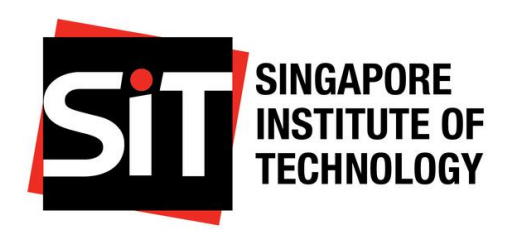

# **Preparing for Undergraduate Admissions**

**Submitting My Application** 

### Last Updated On 23 May 2025

# **Contents Page**

## Application Submission

- Account Creation
- Programme Enrolment
- Saving Application Progress

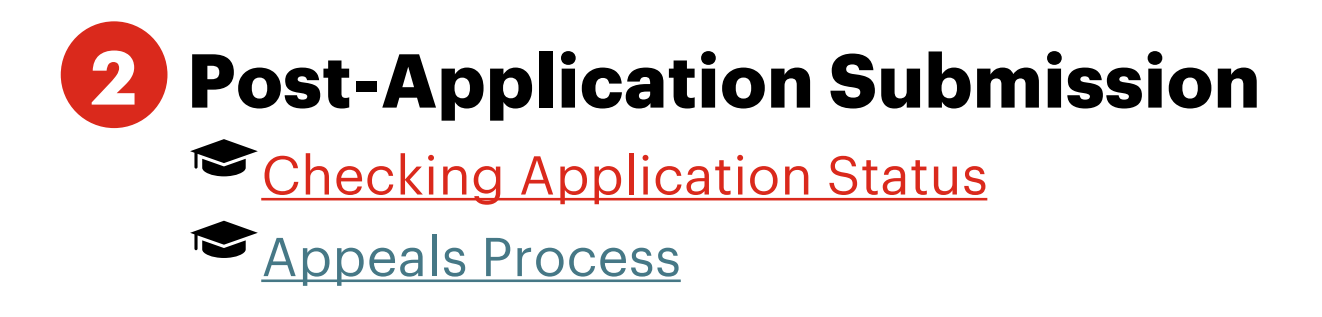

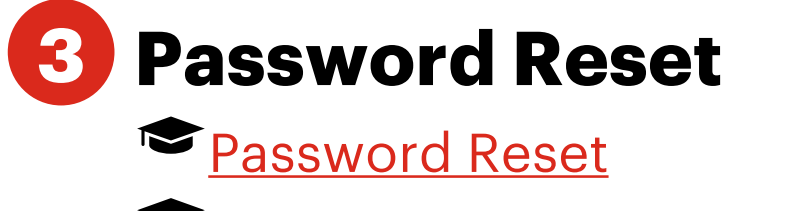

Resolving a Failed Login Attempt

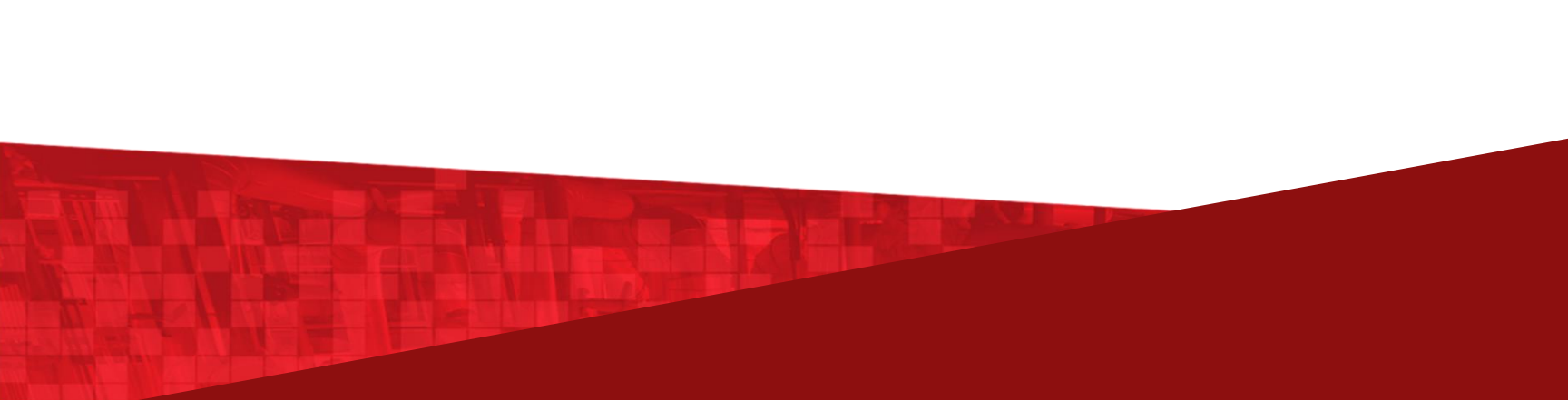

## **Account Creation**

The following is a step-by-step guide to creating an account on the SIT Learner Portal.

### **Step 1** Navigating to the SIT Learner Portal

Visit the Early Admissions Exercise page here: <u>https://www.singaporetech.edu.sg/admissions/undergraduate/ear</u> <u>ly-admissions-exercise</u>.

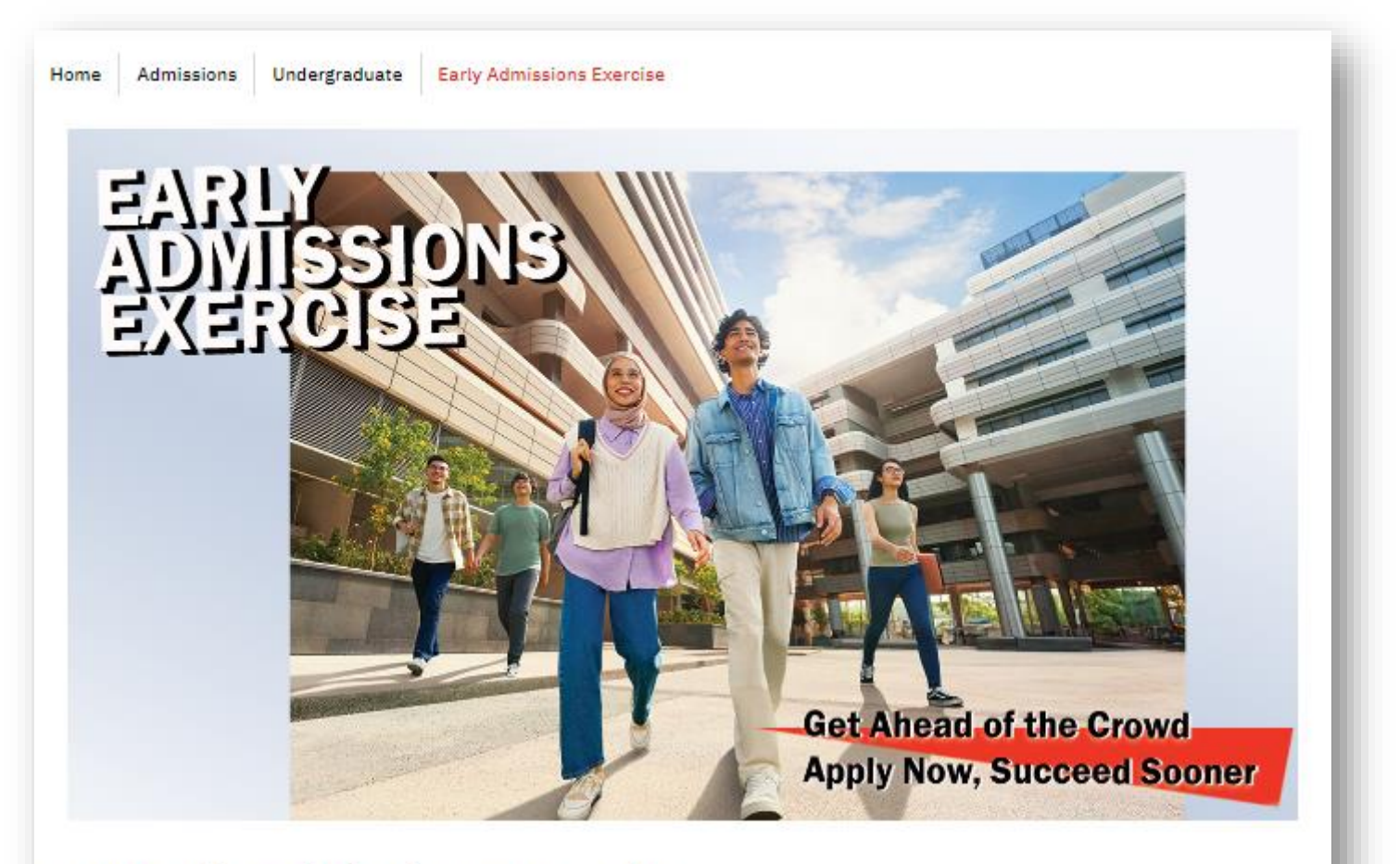

### SIT Early Admissions Exercise

Unlock your future with the Singapore Institute of Technology's Early Admissions Exercise! Get a head start on your university journey by immersing yourself in a engagement process that will allow you to connect with our dedicated faculty and become part of the SIT community even before your classes begin.

With exciting scholarship opportunities, don't miss out on the chance to stand out from the crowd and take the first step towards a successful and fulfilling academic journey. Apply now and get ahead of the rest!

### Who Are We Looking For

Beyond good grades, our ideal applicants are those who have demonstrated outstanding achievements, such as doing well in competitions, showcasing a flair for applied learning, and exhibiting a deep passion for their chosen field of study.

We also value non-academic merits, including strong participation in CCAs and ac

#### To Note

You can save the SIT Learner Portal as one of your favorite sites and easily access it.

### b Click "Apply Now" to be redirected to the SIT Learner Portal login page.

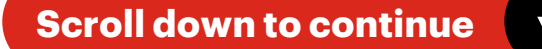

## **Account Creation**

The following is a step-by-step guide to creating an account on the SIT Learner Portal.

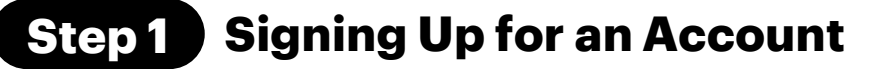

- a Click on "Not a member?" to create your account. Enter the following details and click on "sign up".
- b Look for an email titled "Your SIT Learner Portal Account has been created" in your inbox. Click "here" to access the password setup page.

| SINGAPORE<br>INSTITUTE OF<br>TECHNOLOGY                                                                                                    | Join the community to receive personalized information and customer support. |
|----------------------------------------------------------------------------------------------------|------------------------------------------------------------------------------|
| 💄 Username                                                                                                    | L First Name                                                                 |
| Password                                                                                                    | Last Name<br>■ Email                                                         |
| Log In                                                                                                    | a<br>Sign Up                                                                 |
| Forgot your password? <sup>a</sup> Not a member?                                                                                                    | Already have an account?                                                     |
| Sandbox: Your SIT Learner Portal Account has been a "gmail.com" does't seem to be the real sender of this message<br>SIT Learner Portal <do.not.reply.singaporetech@gmail.com><br/>U Tuesday, September 03, 2024 4:26:28 PM</do.not.reply.singaporetech@gmail.com> | en created<br>Deliverability Reply Forward Print Delete                      |
| Dear Rachel,                                                                                                    |                                                                              |
| Welcome to SIT Learner Portal!                                                                                                    |                                                                              |
| To get started, go to here.                                                                                                    |                                                                              |
| Username: rachel2001@gmail.com                                                                                                    |                                                                              |
| Kindly contact SITLEARN@singaporetech.edu.sg if you require any o                                                                                                    | clarification.                                                               |
| Best regards, To get sta                                                                                                    | arted, go to here.                                                           |
| Singapore Institute of Technology                                                                                                    |                                                                              |

#### To Note

For desktop and laptop use, the Learner Portal supports the latest stable versions of Google Chrome, Mozilla Firefox, and Apple Safari. Ensure that your browser is up to date, as older versions or unsupported browsers may not support all features.

For tablets, Apple Safari on iPadOS (iOS 13.x or later), Google Chrome, and Mozilla Firefox are supported.

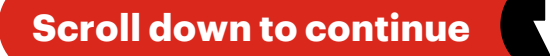

## **Account Creation**

The following is a step-by-step guide to creating an account on the SIT Learner Portal.

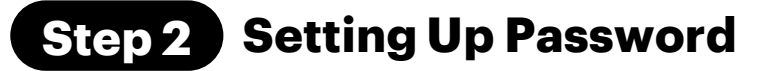

- a At the password setup page, input a strong password that meets the requirements in the "New Password" field.
- b Input the same password in the "Confirm New Password" field.
- **c** Once the "Match" label appears, click on "Change Password".

| SINGAPORE<br>INSTITUTE OF<br>TECHNOLOGY                                         | SINGAPORE<br>INSTITUTE OF<br>TECHNOLOGY                                         |
|---------------------------------------------------------------------------------|---------------------------------------------------------------------------------|
| Change Your Password                                                            | Change Your Password                                                            |
| Enter a new password for rachel2001@gmail.com<br>Make sure to include at least: | Enter a new password for rachel2001@gmail.com<br>Make sure to include at least: |
| <ul> <li>12 characters</li> <li>1 letter</li> </ul>                             | <ul> <li>12 characters</li> <li>1 letter</li> </ul>                             |
| <ul> <li>1 number</li> <li>1 special character</li> </ul>                       | <ul> <li>1 number</li> <li>1 special character</li> </ul>                       |
| a New Password                                                                  | * New Password<br>Good                                                          |
| * Confirm New Password                                                          | Confirm New Password                                                            |
| Change Password                                                                 | Change Password                                                                 |
|                                                                                 | Criarge Password                                                                |
| To Note                                                                         | Match                                                                           |

- Your case-sensitive password must include at least:
  - o 12 characters
  - o 1 letter
  - o 1 number
  - o 1 special character

On the far right of the "New Password" field, the system will display guiding prompts such as "Too Weak" or "Good" to indicate password strength.

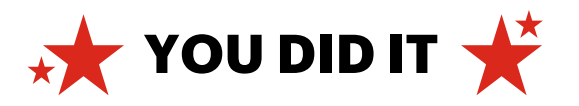

The following is a step-by-step guide to enrolling into your programme.

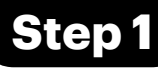

### **Step 1** Start Your Application

On the SIT Learner Portal's home page, click on "Start My Application".

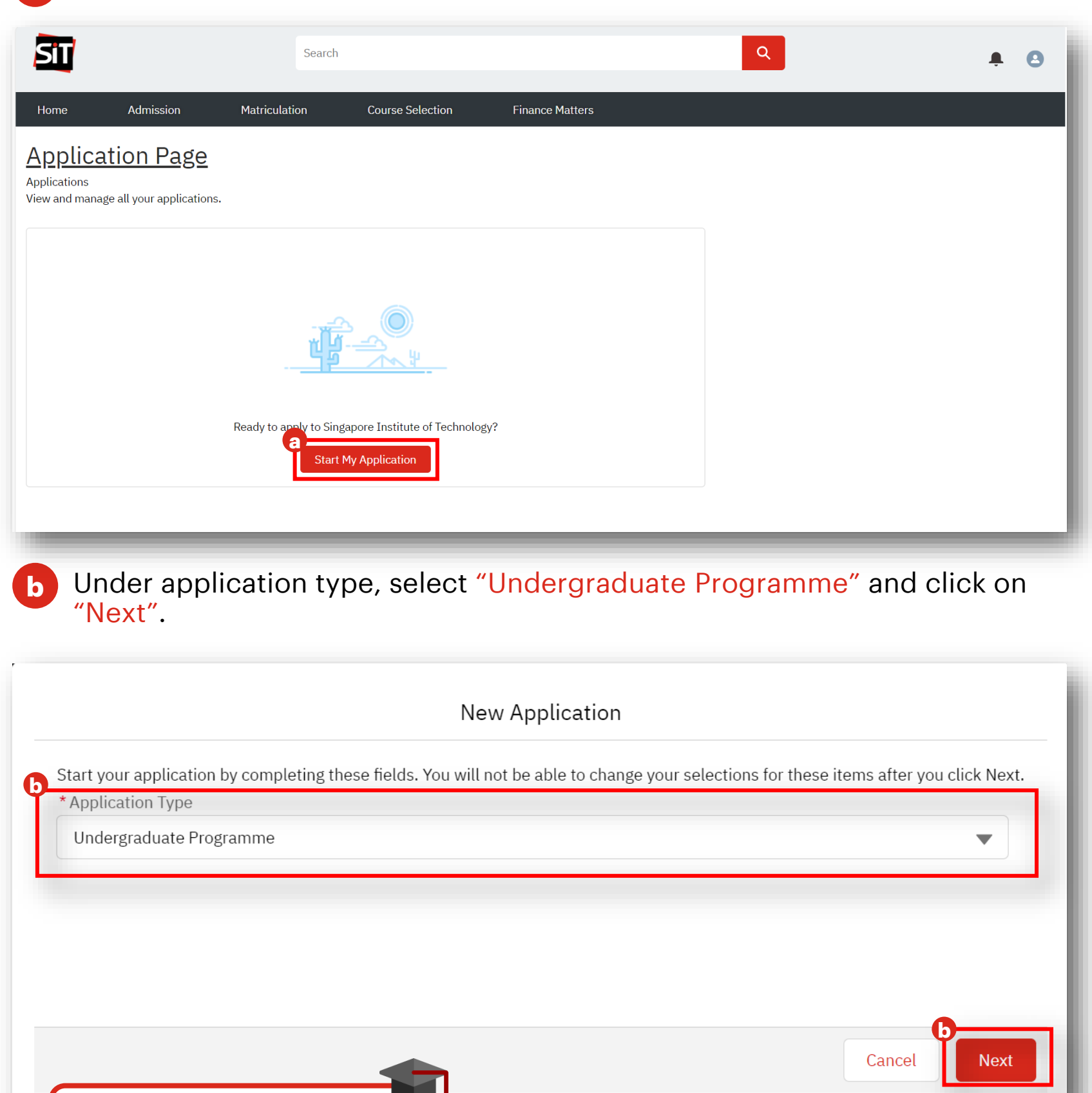

You can save the SIT Learner Portal as one of your favorite sites and easily access it.

**To Note** 

The following is a step-by-step guide to enrolling into your programme.

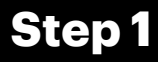

### **Step 1** Start Your Application (cont.)

Fill out the required fields for your preferred programme, then click on "Next".

|                                                                                                    |                                                                                                    | ××    |
|----------------------------------------------------------------------------------------------------|----------------------------------------------------------------------------------------------------|-------|
| Start your application by comple<br>* App<br>* Application Term                                                                    | ting these fields. You will not be able to change your selections for these<br>items after you eliek Next. | Next. |
| AY2025/26 Trimester 1                                                                                                    |                                                                                                    |       |
| <b>To Note</b><br>Application term refers to the<br>period of the programme you<br>are applying for. E.g.<br>AY2024/25 Trimester 1 | Cancel Next                                                                                                | Next  |

You will be redirected to a new screen. Click on "Next" to proceed to the d application form.

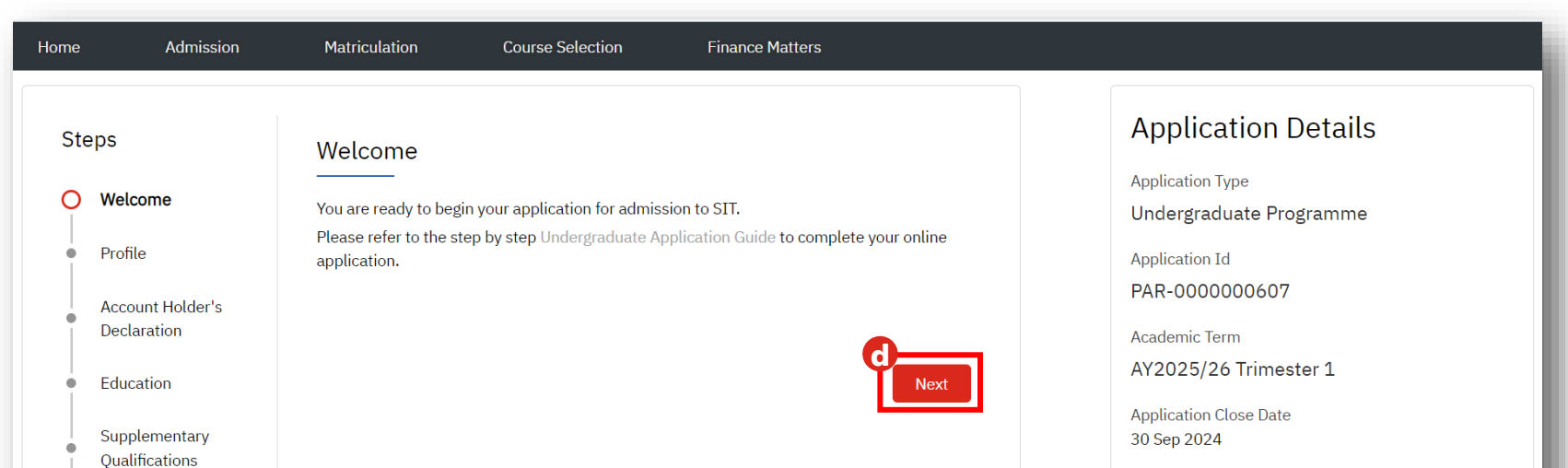

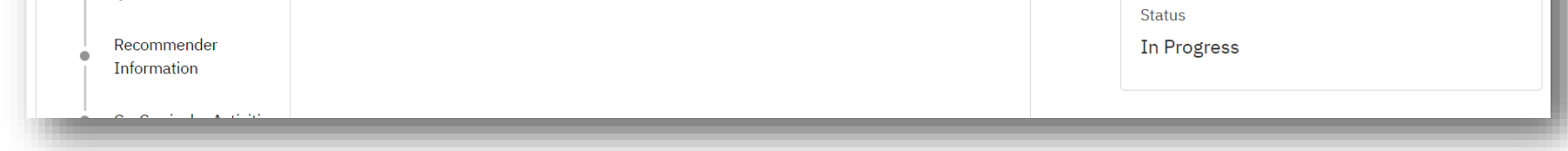

### Scroll down to continue

## **Programme Enrolment**

The following is a step-by-step guide to enrolling into your programme.

### **Step 2 Complete Your Profile**

In the "Profile" stage, fill out your personal details and click on "Next". а

| <b>o</b> | Welcome                          | Profile                                                                | <b>Did You Know?</b><br>Name and Email fields will be auto-                  |
|----------|----------------------------------|------------------------------------------------------------------------|------------------------------------------------------------------------------|
| ò        | Profile                          | <ul> <li>Personal Particulars</li> <li>* Official Full Name</li> </ul> | populated with the information you                                           |
| •        | Account Holder's Declaration     | Rachel Green                                                           | your account. These fields can still                                         |
| •        | Education                        | * First Name 🕚                                                         | be edited if needed.                                                         |
|          | Currele months and               | Rachel                                                                 |                                                                              |
| ÷.       | Qualifications                   | Middle Name                                                            |                                                                              |
|          | Recommender Information          | All ant Name                                                           | incation Card                                                                |
| Ĩ        |                                  | Green                                                                  |                                                                              |
| •        | Co-Curricular Activities         | * Citizenshin Tyne                                                     |                                                                              |
| •        | Employment                       | опленотр туре                                                          | •                                                                            |
| •        | Personal Statement               | * Nationality                                                          | To Note                                                                      |
|          | Application Other<br>Information | * Citizenship Country                                                  | For Singapore Citizens or<br>Permanent Resident, identification              |
| ÷.       | Programme Choices                | * Birth Country                                                        | will be in the form of NRIC.                                                 |
| ÷        | Document Upload                  |                                                                        | For International Students                                                   |
| •        | Declaration                      | * Gender                                                               | identification will be in the form of<br>Foreign Identification Number (FIN) |
| ÷.       | Application Summary              | * Date of Birth                                                        | or Passport Number.                                                          |
|          | Fee Payment                      |                                                                        | titi i                                                                       |
|          |                                  | * Marital Status                                                       |                                                                              |
|          |                                  |                                                                        | Ψ                                                                            |
|          |                                  | * Religion                                                             |                                                                              |
|          |                                  |                                                                        | •                                                                            |
|          |                                  | * Race                                                                 |                                                                              |
|          |                                  |                                                                        | •                                                                            |
|          |                                  | Double Barrel Ethnic Group                                             |                                                                              |
|          |                                  | * National Service Status                                              | * National Service Status                                                    |
|          |                                  |                                                                        |                                                                              |

#### **To Note**

For National Service Status, Females should select "Not Applicable" from the dropdown, and International Students should select "Exempted" and populate the reason accordingly.

### Scroll down to continue

-- Clear --

Completed

Currently Enlisted NSF

Waiting for Enlistment

Exempted

**Regular Servicemen** 

Not Applicable

The following is a step-by-step guide to enrolling into your programme.

### **Step 2 Complete Your Profile (cont.)**

a In the "Profile" stage, fill out your personal details and click on "Next".

| * Block Number                                                                                                    | * St                                                                                                    | reet Name                                          |                                                                                                    |                                                          |
|----------------------------------------------------------------------------------------------------|----------------------------------------------------------------------------------------------------|----------------------------------------------------|----------------------------------------------------------------------------------------------------|----------------------------------------------------------|
|                                                                                                    |                                                                                                    |                                                    |                                                                                                    |                                                          |
| Floor Number                                                                                                    | Unit                                                                                                    | Number                                             | To Note                                                                                                    |                                                          |
| * Postal Code                                                                                                    | Co                                                                                                    | ountry                                             | your application at an                                                                                                    | y time k                                                 |
|                                                                                                    |                                                                                                    |                                                    | clicking on "Save for I                                                                                                    | _ater" at<br>form                                        |
| * Email Address                                                                                                    |                                                                                                    |                                                    | Click <u>here</u> to learn mo                                                                                                    | ore.                                                     |
| rachelgreen@yopmail.                                                                                                    | com                                                                                                    |                                                    |                                                                                                    |                                                          |
| * Mobile Number                                                                                                    |                                                                                                    |                                                    |                                                                                                    |                                                          |
|                                                                                                    |                                                                                                    |                                                    |                                                                                                    |                                                          |
| Residential Number                                                                                                    |                                                                                                    |                                                    |                                                                                                    |                                                          |
|                                                                                                    |                                                                                                    |                                                    |                                                                                                    |                                                          |
|                                                                                                    |                                                                                                    |                                                    |                                                                                                    |                                                          |
|                                                                                                    |                                                                                                    |                                                    |                                                                                                    |                                                          |
| Overseas Contact Number                                                                                                    | (If Applicable)                                                                                                    |                                                    |                                                                                                    |                                                          |
| Overseas Contact Number                                                                                                    | (If Applicable)                                                                                                    |                                                    |                                                                                                    | L                                                        |
| Overseas Contact Number                                                                                                    | (If Applicable)                                                                                                    |                                                    |                                                                                                    | L                                                        |
| Overseas Contact Number                                                                                                    | (If Applicable)<br>nce Address different from yo                                                                                                    | our Residentia                                     | al Address?                                                                                                    |                                                          |
| Overseas Contact Number                                                                                                    | (If Applicable)<br>nce Address different from yo                                                                                                    | our Residentia                                     | al Address?                                                                                                    |                                                          |
| Overseas Contact Number                                                                                                    | (If Applicable)<br>nce Address different from yo                                                                                                    | our Residentia                                     | al Address?                                                                                                    |                                                          |
| a <ul> <li>Overseas Contact Number</li> <li>Is your Correspondence</li> </ul>                                                                            | (If Applicable)<br>nce Address different from yo<br><b>dress</b>                                                                                                    | our Residentia                                     | al Address?<br>To Note                                                                                                    |                                                          |
| Overseas Contact Number                                                                                                    | (If Applicable)<br>nce Address different from yo<br><b>dress</b>                                                                                                    | our Residentia                                     | al Address?<br><b>To Note</b><br>If you want your docu                                                                                                    | ments s                                                  |
| Overseas Contact Number Overseas Contact Number Is your Correspondence Add * Block Number                                                                | (If Applicable)<br>nce Address different from yo<br>dress                                                                                                    | our Residentia                                     | al Address?<br><b>To Note</b><br>If you want your docu<br>to a different address                                                                                 | ments s<br>, tick th                                     |
| Overseas Contact Number                                                                                                    | (If Applicable)<br>nce Address different from yo<br>dress                                                                                                    | our Residentia                                     | al Address?<br><b>To Note</b><br>If you want your docu<br>to a different address<br>checkbox at the botto                                                        | ments s<br>, tick the<br>om of th                        |
| Overseas Contact Number  V Correspondence Add  Block Number  Floor Number                                                                                | (If Applicable) Ince Address different from yo                                                                                                    | our Residentia<br>treet Name<br>t Number           | al Address?<br><b>To Note</b><br>If you want your docu<br>to a different address<br>checkbox at the botto<br>"Residential Address"                               | ments s<br>, tick the<br>om of th<br>sectior             |
| Overseas Contact Number Overseas Contact Number Is your Correspondence Add * Block Number Floor Number                                                   | (If Applicable)<br>nce Address different from yo<br>dress<br>Uni                                                                                                    | bur Residentia                                     | al Address?<br><b>To Note</b><br>If you want your docu<br>to a different address<br>checkbox at the botto<br>"Residential Address"<br>and provide another a      | ments s<br>, tick th<br>om of th<br>sectior<br>address   |
| Overseas Contact Number  Overseas Contact Number  Is your Correspondence Add  * Block Number  Floor Number  Floor Number  * Postal Code                  | (If Applicable) Ince Address different from yo Idress State Uni Uni Comparison * Comparison * Co    | bur Residentia<br>treet Name<br>t Number<br>ountry | al Address?<br><b>To Note</b><br>If you want your docu<br>to a different address<br>checkbox at the botto<br>"Residential Address"<br>and provide another a      | ments s<br>, tick th<br>om of th<br>sectior<br>address   |
| Overseas Contact Number Overseas Contact Number Is your Correspondence Add * Block Number Floor Number Floor Number * Postal Code                        | (If Applicable) nce Address different from yo dress Si Uni Uni                                                                                                    | bur Residentia<br>treet Name<br>t Number<br>ountry | al Address?<br><b>To Note</b><br>If you want your docu<br>to a different address<br>checkbox at the botto<br>"Residential Address"<br>and provide another a      | ments s<br>, tick th<br>om of th<br>sectior<br>address   |
| Overseas Contact Number  V Correspondence Add  Block Number  Floor Number  Postal Code                                                                   | (If Applicable)<br>Ince Address different from young the second second seco | bur Residentia<br>treet Name<br>t Number<br>ountry | al Address?<br><b>To Note</b><br>If you want your docuto<br>to a different address<br>checkbox at the botto<br>"Residential Address"<br>and provide another a    | ments s<br>, tick the<br>om of th<br>section<br>address  |
| Overseas Contact Number Overseas Contact Number Is your Correspondence Add * Block Number Floor Number Floor Number Postal Code                          | (If Applicable) Ince Address different from yo Ince Address Ince Address Ince Addre    | bur Residentia                                     | al Address?<br><b>To Note</b><br>If you want your docuto<br>to a different address<br>checkbox at the botto<br>"Residential Address"<br>and provide another a    | ments s<br>, tick th<br>om of th<br>sectior<br>address   |
| Overseas Contact Number         Is your Correspondence Add         * Block Number         Floor Number         * Postal Code         * Emergency Contact | (If Applicable) Ince Address different from yo Idress State Uni Uni Comparison Comparison Compariso    | bur Residentia                                     | Al Address?<br><b>To Note</b><br>If you want your docuto<br>to a different address<br>checkbox at the botto<br>"Residential Address"<br>and provide another a    | ments s<br>, tick th<br>om of th<br>sectior<br>address   |
| Overseas Contact Number  V Correspondence Add  Block Number  Floor Number  Floor Number  K Postal Code  C Emergency Contact  Relationship                | (If Applicable) Ince Address different from yo Idress Signature Signature Si    | bur Residentia                                     | Al Address?<br><b>To Note</b><br>If you want your docutors<br>to a different address<br>checkbox at the bottor<br>"Residential Address"<br>and provide another a | ments s<br>, tick the<br>om of th<br>section<br>address. |

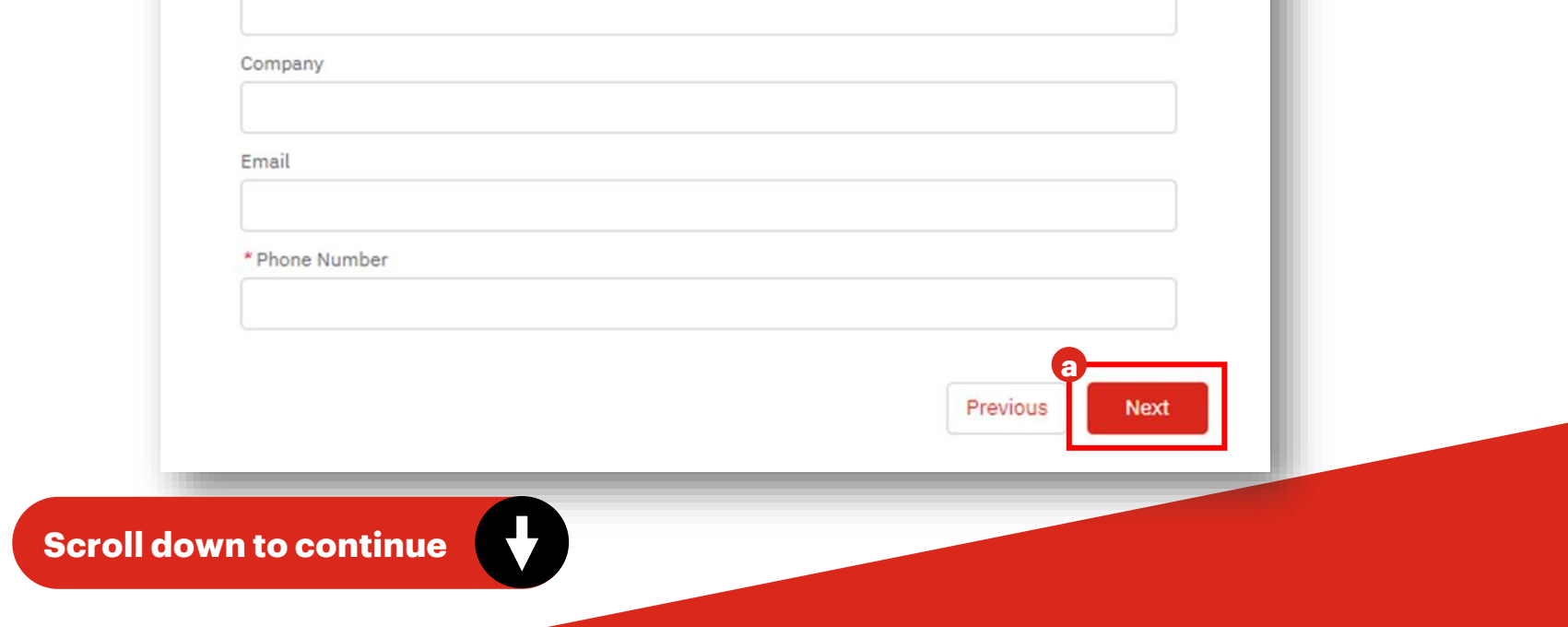

The following is a step-by-step guide to enrolling into your programme.

### **Step 3** Complete Account Holder's Declaration

a Read through the declaration. Tick the checkbox 'I agree to the conditions stated above' then click "Next".

| Ste | eps                             | Account Holder's Declaration                                                                          |                                                |
|-----|---------------------------------|----------------------------------------------------------------------------------------------------|------------------------------------------------|
| 0   | Welcome                         | I hereby declare that I, Rachel Green, am the rightful holder o                                       | f the NRIC/FIN/Passport, SXXXX241G,            |
| 0   | Profile                         | which is used to create this account.<br>I understand that any person who gains unauthorised access i | to this system or who otherwise misuses any    |
| 0   | Account Holder's<br>Declaration | account on the system will be referred to the relevant authorit<br>allowed by the law.                | ties for action to be taken to the full extent |
| •   | Education                       |                                                                                                    | a                                              |
| •   | Supplementary<br>Qualifications | Save for later                                                                                        | Previous                                       |
|     | Recommender Information         |                                                                                                    |                                                |

## **Step 4 Complete Education**

a Fill in the fields pertaining to your formal education history and click on "Next".

| Ste | e <b>ps</b><br>Welcome          | Education<br>To Note<br>Click the checkbox if your<br>Institution is not listed on the |
|-----|---------------------------------|----------------------------------------------------------------------------------------|
| Q   | Profile                         | Year 10 Qualifications dropdown and enter it manually.                                 |
| ç   | Account Holder's Declaration    | GCE O level, ITE (Higher NITEC, NITEC), Others (PFP, Other Year 10                     |
| 0   | Education                       | Qualification                                                                          |
| •   | Supplementary<br>Qualifications | × Institution                                                                          |
| •   | Recommender Information         |                                                                                        |
| •   | Co-Curricular Activities        | My Institution is not listed                                                           |
| •   | Employment                      | Year 12 Oualifications                                                                 |

|   | Personal Statement | *Entry Qualification |          |  |
|---|--------------------|----------------------|----------|--|
| • | Application Other  |                      | •        |  |
|   | Information        |                      |          |  |
| • | Programme Choices  | Save for later       | Previous |  |
|   |                    |                      |          |  |

The following is a step-by-step guide to enrolling into your programme.

## **Step 4 Complete Education (cont.)**

| h, Mathematics/Additional Mathematics and Physics/Chever Colling Cal<br>stry)/Science(Physics, Biology)). Not applicable for ITE qualifications. | (General Paper/Knowledge Ind | quiry and 3 H2 subje | ect).        | llicatio |
|----------------------------------------------------------------------------------------------------|------------------------------|----------------------|--------------|----------|
| ification                                                                                                    | * Institution                |                      |              |          |
| apore-Cambridge GCE O Level Q                                                                                                    | Anderson Junior College      |                      |              |          |
| ution                                                                                                    |                              |                      |              |          |
| erson Secondary School                                                                                                    | My Institution is not listed |                      |              |          |
| ly Institution is not listed                                                                                                    | * Stream                     | *UAS                 |              |          |
| y institution is not listed                                                                                                    | Science 🔻                    | 90                   |              |          |
| Conduction Data                                                                                                    |                              |                      |              |          |
| 31-12-2017 <b>m</b>                                                                                                    | List of subjects completed   | I                    |              |          |
| *What was your academic stream in Secondary School?                                                                                              |                              |                      |              |          |
| Express v                                                                                                    |                              |                      |              | Add      |
| <sup>4</sup> Have you attended Polytechnic Foundation                                                                                            | * Exam Year                  |                      | * Exam Month |          |
| Programme (PFP)?                                                                                                    | 2019                         | •                    | November     |          |
| 🕑 🔿 Yes 💿 No                                                                                                    | * Subject                    |                      | * Grade      |          |
|                                                                                                    | ARABIC                       | Q                    | A1           | Q        |
| List of subjects completed                                                                                                    |                              |                      |              |          |
|                                                                                                    |                              |                      |              |          |
| Exam Year Exam Month                                                                                                    | I am Exempted from t         | aking Mother Tongu   | e Language?  |          |
| •                                                                                                    |                              |                      |              |          |
| Subject Grade                                                                                                    | * Exam Year                  |                      | * Exam Month |          |
| Q Q                                                                                                    |                              | •                    |              | •        |
|                                                                                                    | * Qualification              | * Subj               | ect * Gra    | ade      |
| Exam Year Exam Month                                                                                                    |                              | •                    | Q            | Q        |
| ▼                                                                                                    |                              |                      |              |          |
|                                                                                                    |                              |                      |              |          |
| Subject Grade                                                                                                    |                              |                      |              |          |

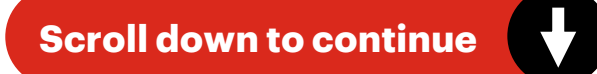

The following is a step-by-step guide to enrolling into your programme.

### **Step 5** Supplementary Qualifications

a This section is optional. Fill in the details (if any) then click on "Next".

| Ste                     | eps                                              | Supplementary Qualifications                                                                                                    |
|-------------------------|--------------------------------------------------|----------------------------------------------------------------------------------------------------|
| Ŷ                       | Welcome                                          | This section is optional.                                                                                                    |
| 0                       | Profile                                          | Please provide details of your Degree, Advanced Diploma, SAT, IELTS, TOEFL, OET or other certificate/test results if available. |
| 0                       | Account Holder's Declaration                     | If you are current student of a local or overseas university, please furnish your university academic                           |
| •                       | Education                                        | transcripts to-date.                                                                                                    |
| 0                       | Supplementary<br>Qualifications                  | a Add Supplementary Qualification                                                                                               |
| •                       | Recommender Information                          |                                                                                                    |
| •                       | Co-Curricular Activities                         | Save for later                                                                                                    |
| ✓ Supp<br>*Qual         | lementary Qualification                          | Add Add Add Supplementary Qualifications                                                                                        |
| Se Advi<br>Advi<br>Asso | anced Diploma<br>ance Placement<br>ociate Degree | *Country of Sitting TInstitution                                                                                                |
| IELT<br>Occ             | 'S<br>upational English Test                     | Name of Degree/Advanced Diploma/Certificate                                                                                     |
| SAT<br>SAT              | I                                                | Area of Specialisation                                                                                                    |
| To                      | Note                                             | *Admission Date     * Graduation Date       *Current Status     * Academic Load       • Full-time     Part-time                 |
| Clic<br>Sup             | ck Add to add more oplementary Qualif            | <ul> <li>than one cation.</li> <li>Save for later</li> </ul>                                                                    |

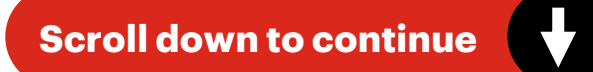

The following is a step-by-step guide to enrolling into your programme.

### **Step 6** Complete Recommender Information

### **Recommender Information**

It is optional to provide a recommender in your application, except for specific programmes.

Please click here for more information on programme-specific requirements.

The recommender whom you have specified will receive an email from SIT, requesting him/her to fill in an online recommendation letter which will be submitted directly to SIT. Please note that by nominating a recommender in this application, you are giving consent to SIT to share your name, email and programme choices with your recommender. SIT reserves the right to contact him/her regarding your application.

Add Recommender

| Save for                                    | later           |   |                | Previous | Next |   |
|---------------------------------------------|-----------------|---|----------------|----------|------|---|
| Add Red                                     | commender       |   |                |          |      |   |
| ✓ Recorr                                    | nmender         |   |                |          | Ad   | d |
| * Salutat                                   | tion            |   | * Relationship |          |      |   |
|                                             |                 | • |                |          |      |   |
| *Name                                       |                 |   |                |          |      |   |
|                                             |                 |   |                |          |      |   |
| * Email /                                   | Address         |   |                |          |      |   |
|                                             |                 |   |                |          |      |   |
| Country                                     | Code            |   | Phone Number   |          |      |   |
|                                             |                 |   |                |          |      |   |
| * Salutat<br>* Name<br>* Email A<br>Country | Address<br>Code |   | * Relationship |          |      |   |

#### Designation

#### Institution/Organisation

#### **To Note**

You must fill in an email address for your Recommender to receive the Recommender Survey, which will be automatically triggered by the system upon submission of application.

The following is a step-by-step guide to enrolling into your programme.

## **Step 7** Complete Co-Curricular Activities

a This section is optional. List down your co-curricular activities (if there's any) then click on "Next".

| Steps                                                                                                    | Co-Curricular          | Activities                               |                                        |                                  |                               |   |
|----------------------------------------------------------------------------------------------------|------------------------|------------------------------------------|----------------------------------------|----------------------------------|-------------------------------|---|
| Welcome                                                                                                    | This section is option | al.                                      |                                        |                                  |                               |   |
| Profile                                                                                                    | Add Co-Curricula       | ar Activity                              |                                        |                                  |                               |   |
| <ul> <li>Account Holder's Declaration</li> </ul>                                                                                                    |                        |                                          |                                        |                                  |                               |   |
| <ul> <li>Education</li> </ul>                                                                                                    |                        |                                          |                                        |                                  | a                             |   |
| <ul> <li>Supplementary<br/>Qualifications</li> </ul>                                                                                                    | Save for later         |                                          |                                        |                                  | Previous                      |   |
| <ul> <li>Recommender Information</li> </ul>                                                                                                    |                        |                                          |                                        |                                  |                               |   |
| O Co-Curricular Activities                                                                                                    |                        |                                          |                                        |                                  |                               |   |
| Co-Curricular Activit                                                                                                    | ies                    |                                          | To Note                                | d to od                          | d mara than                   |   |
| Co-Curricular Activit<br>This section is optional.<br>Add Co-Curricular Activity                                                                                                    | ies                    |                                          | To Note<br>Click Ad<br>one co-c        | <mark>d</mark> to ad<br>curricul | d more than<br>ar activities. | J |
| Co-Curricular Activit<br>This section is optional.<br>Add Co-Curricular Activity                                                                                                    | ies                    |                                          | <b>To Note</b><br>Click Ad<br>one co-c | d to ad<br>curricul<br>Add       | d more than<br>ar activities. | J |
| Co-Curricular Activit<br>This section is optional.<br>Add Co-Curricular Activity<br>Co-Curricular Activity<br>* Activity Type                                                            | ies                    | * Activity                               | To Note<br>Click Ad<br>one co-c        | d to ad<br>curricul<br>Add       | d more than<br>ar activities. |   |
| Co-Curricular Activit<br>This section is optional.<br>Add Co-Curricular Activity<br>Co-Curricular Activity<br>* Activity Type                                                            | ies<br>•               | * Activity                               | To Note<br>Click Ad<br>one co-c        | d to ad<br>curricul<br>Add       | d more than<br>ar activities. |   |
| Co-Curricular Activit<br>This section is optional.<br>Add Co-Curricular Activity<br>Co-Curricular Activity<br>* Activity Type<br>From Date                                               | ies<br>•               | * Activity<br>* To Date                  | <b>To Note</b><br>Click Ad<br>one co-c | d to ad<br>curricul<br>Add       | d more than<br>ar activities. | J |
| Co-Curricular Activit<br>This section is optional.<br>Add Co-Curricular Activity<br>Co-Curricular Activity<br>* Activity Type<br>* From Date<br>* Position Held                          | ies<br>•               | * Activity  * To Date  * Depresented     | To Note<br>Click Ad<br>one co-c        | d to ad<br>curricul<br>Add       | d more than<br>ar activities. |   |
| Co-Curricular Activit<br>This section is optional.<br>Add Co-Curricular Activity<br>Co-Curricular Activity<br>* Activity Type<br>* From Date<br>Position Held                            | ies                    | * Activity<br>* To Date<br>* Represented | To Note<br>Click Ad<br>one co-c        | d to ad<br>curricul<br>Add       | d more than<br>ar activities. |   |
| Co-Curricular Activit<br>This section is optional.<br>Add Co-Curricular Activity<br>Co-Curricular Activity<br>* Activity Type<br>* From Date<br>* Position Held<br>* School or Club Name | ies                    | * Activity<br>* To Date<br>Represented   | To Note<br>Click Ad<br>one co-c        | d to ad<br>curricul<br>Add       | d more than<br>ar activities. |   |

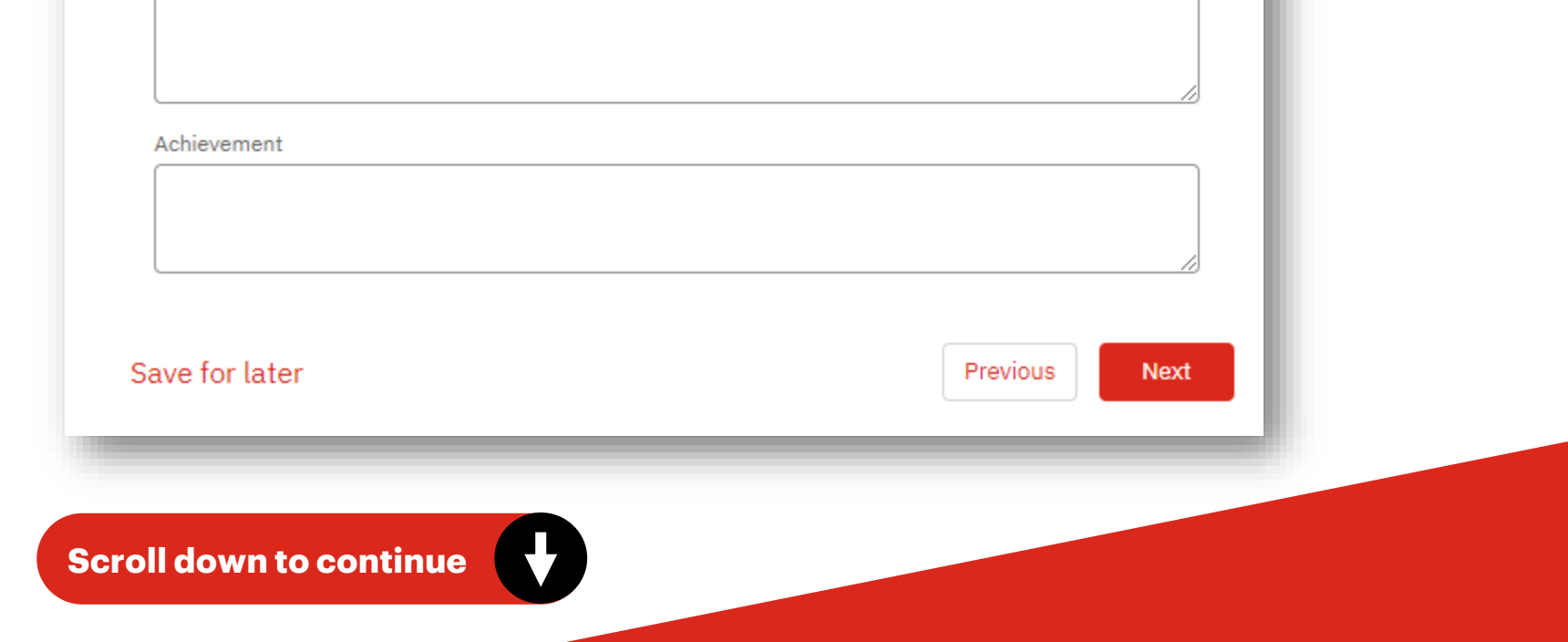

The following is a step-by-step guide to enrolling into your programme.

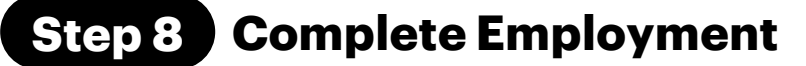

a Select 'Yes' if you have working experience for four years then fill in the employment details. Select 'No' if not applicable then click on "Next".

|                                 | Employment                                                                                                    |                                                                                                    |
|---------------------------------|----------------------------------------------------------------------------------------------------|----------------------------------------------------------------------------------------------------|
| Welcome                         | This section is optional.                                                                                                    |                                                                                                    |
| Profile                         | Please provide details of your employment history if applicable. SIT will holisti<br>application with reference to both your academic and non-academic merit/ach                                                                                     | cally assess your                                                                                                    |
| Account Holder's Declaration    |                                                                                                    |                                                                                                    |
| Education                       | Local polytechnic graduates who are participating/have participated in the Skil<br>programme (ELP) should provide details of the ELP experience in this section.<br>Earn & Learn" in the "Job Type" field. You could highlight specific work-based p | lsFuture Earn & Learn<br>Please select "SkillsFuture<br>projects and industry-                                                                                                    |
| Supplementary<br>Qualifications | recognised certifications in the "Job Description" field. You are advised to list e<br>in <b>chronological order</b> , starting with the most recent period of employment.                                                                           | mployment positions held                                                                                                    |
| Recommender Information         | *I possess at least four years (or equivalent) of full-time working experience (includi<br>Yes No                                                                                                    | ng National Service).                                                                                                    |
| Co-Curricular Activities        | Add Employment                                                                                                    |                                                                                                    |
| Employment                      | Save for later                                                                                                    | Previous Next                                                                                                    |
|                                 | Welcome<br>Profile<br>Account Holder's Declaration<br>Education<br>Supplementary<br>Qualifications<br>Recommender Information<br>Co-Curricular Activities<br>Employment                                                                              | Welcome       This section is optional.         Profile       Please provide details of your employment history if applicable. SIT will holisti<br>application with reference to both your academic and non-academic merit/ach         Account Holder's Declaration       Local polytechnic graduates who are participating/have participated in the Skil<br>programme (ELP) should provide details of the ELP experience in this section.<br>Earn & Learn" in the "Job Type" field. You could highlight specific work-based p<br>recognised certifications in the "Job Description" field. You are advised to list e<br>in chronological order, starting with the most recent period of employment.         Recommender Information       *I possess at least four years (or equivalent) of full-time working experience (includi<br>O Yes O No         Co-Curricular Activities       Add Employment         Employment       Save for later |

| $\sim$ | Empl | loyment |
|--------|------|---------|
|        |      |         |

| * Job Type      |   | * Company        |
|-----------------|---|------------------|
|                 | • |                  |
| Job Title       |   | Primary Industry |
|                 |   | ▼                |
| * From Date     |   | * To Date        |
|                 | 苗 | 苗                |
| Job Description |   |                  |

#### Save for later

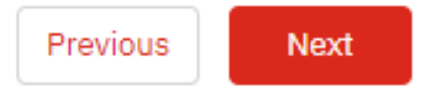

Add

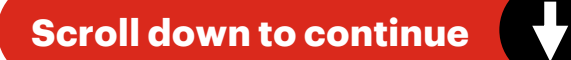

The following is a step-by-step guide to enrolling into your programme.

### **Step 9 Complete Personal Statement**

a Fill out the Personal Statement section. Once done, click on "Next".

| Ste | eps                             | Personal Statement                                                                                                    |
|-----|---------------------------------|----------------------------------------------------------------------------------------------------|
| Ŷ   | Welcome                         | This is a mandatory section.                                                                                                    |
| 0   | Profile                         | You may wish to consider the following in the preparation of your personal statement. (max. 2500 characters)                                                                                            |
| 0   | Account Holder's Declaration    |                                                                                                    |
| 0   | Education                       | Describe an exceptional achievement and/or lesson learned in your academic or work experience. How<br>would your experience support your choice of programme(s)? What are your plan(s) upon graduation? |
| 0   | Supplementary<br>Qualifications |                                                                                                    |
| 0   | Recommender Information         |                                                                                                    |
| 0   | Co-Curricular Activities        | Save for later Previous Next                                                                                                    |
| ø   | Employment                      |                                                                                                    |
| 0   | Personal Statement              |                                                                                                    |

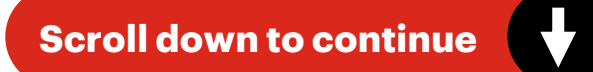

Disability and Special Education Needs

🖲 Yes 🔵 No

Impairment
 Type of Impairment

Additional Information

**To Note** 

below.

Tuition Grant/Subsidy Usage

Do you require additional learning support for any specific educational need as a student at SIT?

Only Singaporeans and

Permanent Residents are

eligible for Tuition Grants. If

you select either option that

received a Tuition Grant, you

will have to fill in the details

states you have previously

## **Programme Enrolment**

The following is a step-by-step guide to enrolling into your programme.

## **Step 10** Complete Applicant Other Information

Add

•

a Read through the declarations, select the applicable option, and click on "Next".

#### \_\_\_\_

\* Are you first in your family to attend university?
Yes No

Application Other Information

#### Disability and Special Education Needs

\* Do you require additional learning support for any specific educational need as a student at SIT?
Yes No

#### Criminal Offence

\* Have you ever been convicted of any offence by a court of law in any county or are there any court proceedings against you?

Tuition Grant Declaration

#### More Information

For Singaporean Citizens: All eligible Singapore Citizens are automatically awarded a Tier A Tuition Grant, which is the highest level of tuition fee subsidy. Please fill in the Tuition Grant Declaration Form as part of your university application.

Note: You are eligible for Tuition Grant if you have not previously completed a course at an equal or higher level than the course you are applying for, for which you have received subsidies or sponsorship form the Government of Singapore.

For Permanent Residents: You may apply for a Tier B Tuition Grant, which will partially cover the costs of tertiary education. If you take up a Tier B Tuition Grant, you will be required to secure employment and serve in a Singapore entity for three years upon graduation. To apply, please fill in the Tuition Grant Application Form as part of your university application.

For International Students: There is a limited number of Tuition Grants available for International Students, and these are awarded on a competitive basis based on a merit. You may apply for a Tier C Tuition Grant. If you take up a Tier C Tuition Grant, you will be required to secure employment and serve in a Singapore entity for three years upon graduation. If you wish to apply, please fill in the Tuition Grant Application Form as part of your university application.

You are eligible for a Tuition Grant if you have not previously completed a course at an equal or higher level than the course you are applying for, for which you have previously received a subsidy or sponsorship from the Government of Singapore. You may find more details here.

For further details on fees for all nationalities, please click here.

#### Please select one option from the following:

I am a Singapore Citizen. (please proceed to fill in the Tuition Grant Declaration Form)
 I am a Singapore Permanent Resident (SPR) or International Student (IS) and I wish to apply for a Tuition Grant, and I have noted that I am required to work for a Singapore entity for 3 years upon graduation.

I am a Singapore Permanent Resident (SPR) or International Student (IS) and I do not wish to apply for a Tuition Grant, and I agree to pay full, unsubsidised tuition fees for my programme.

I declare that the information provided by me in this declaration form is true and accurate, and I have not deliberately or wilfully omitted to provide any information that would render me ineligible to receive Tuition Grant. I understand that false declaration is a criminal offence that may be punishable with a jail term and/or fine. Should I be found to have provided a false declaration, I will not be eligible to receive the Tuition Grant for my course of study or any future course of study.

#### Please select the option that applies to you:

I have not received any Tuition Grant or sponsorship/subsidy from the Singapore Government previously for a course of study at the same or a higher level as my new course. (a) I wish to receive a Tuition Grant and pay subsidised tuition fees for the period of my new course. (b) I agree to pay non-subsidised fees if I subsequently become ineligible for the Tuition Grant during the period of my new course. I have received a Tuition Grant or other sponsorship/subsidy from the Singapore Government for a

| * Name of Previous University                             |  |
|-----------------------------------------------------------|--|
|                                                           |  |
|                                                           |  |
| * Name of Degree Programme (taken in previous university) |  |
|                                                           |  |
|                                                           |  |
| * Degree Obtained                                         |  |
|                                                           |  |

\* Study Status in Previous University
\* Number of Semesters/Trimesters of Tuition Grants/Subsidy Received for Previous Programme(s):

\* Total Number of Semesters/Trimesters of your Previous Programme(s):

previous course of study at the same or a higher level as my new course, but i did not graduate/ have not graduated from course. (a) I am aware that the Tuition Grant or other Government sponsorship/subsidy that I have previously received will be taken into consideration in assessing my Tuition Grant eligibility for my new course. (b) I agree to pay non-subsidised fees for my new course if I am assessed to be ineligible for Tuition Grant.

I have received a Tuition Grant or other sponsorship/subsidy from the Singapore Government for a previous course of study at the same or a higher level as my new course, and i have graduated from the course. (a) I am aware that I am ineligible for Tuition Grant for my new course. (b) I agree to pay non-subsidised fees for my new course.

#### Save for later

Previous Next

The following is a step-by-step guide to enrolling into your programme.

### **Step 11 Complete Programme Choices**

a Select your programme choice then click on "Next".

| Ste | eps                             | Programme Choices                                                                                                    |
|-----|---------------------------------|----------------------------------------------------------------------------------------------------|
| Ø   | Welcome                         | Please indicate your programme choice(s) in order of preference. You may select up to 5 choices.                                                                                                    |
| 0   | Profile                         | Please consider your programme choice(s) carefully. You will not be able to amend your programme choice(s) after submitting your application. Any request for change will be reviewed by SIT Admissions on |
| 0   | Account Holder's Declaration    | a case-by-case basis.                                                                                                    |
| 0   | Education                       | Your programme choices are final upon the submission of your application. Any request for change will be at SIT Admissions' discretion.                                                                    |
| 0   | Supplementary<br>Qualifications | a * Programme Choice 1                                                                                                    |
| 0   | Recommender Information         | Programme Choice 2                                                                                                    |
| ø   | Co-Curricular Activities        | Programme Choice 3                                                                                                    |
| ø   | Employment                      |                                                                                                    |
| o   | Personal Statement              | Programme Choice 4                                                                                                    |
| 0   | Application Other               | Programme Choice 5                                                                                                    |
|     | Information                     |                                                                                                    |
| 0   | Programme Choices               |                                                                                                    |
| -   | Document Unload                 | Save for later Previous Next                                                                                                    |

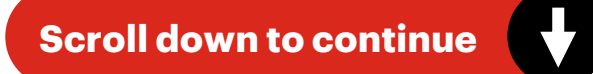

The following is a step-by-step guide to enrolling into your programme.

### **Step 12** Complete Document Upload

а

Upload all required documents and click on "Next".

#### **To Note** Document Upload Do upload your additional documents under the "Optional Documents" Instructions: section if applicable. You are required to upload the specified supportir Please note that SIT will only review the first file submitted for each required NRIC/Passport document. Singapore Citizen and Singapore Permanent Resid (front and back). NS men may upload their 11B in place of NRIC. If the 11B does not show citizenship, a copy of the passport showing citizenship should be uploaded together with the 11B (in the same document). International applicants are required to upload a copy of their passport (or National Identity Document if passport is not available). Year 10 and Year 12 Transcripts Please ensure that there is no truncation of any part of the original document. Transcripts/certificates should show the candidate's name, the logo and name of the awarding institution, and all subjects and grades clearly. Please submit scanned copies of the official transcripts/certificates. Internet results are not accepted in place of the official transcripts/certificates. Please upload only one file for each document category. If there are multiple pages/documents to submit for a particular category, e.g. multiple pages of transcript, please scan the documents into a single PDF file. Alternatively, you may paste the clear image of each page/document into a Word document, then save as a PDF file for upload. Please upload your file in the following formats: PDF, DOC, DOCX, JPG, PNG, JPEG, OPENCERT (ensure that each file does not exceed 5MB). Required Documents \* Scanned copy of NRIC/FIN/Passport/LTVP+ card \*Year 10 Transcript 🛧 Upload Files 🛧 Upload Files Or drop files Or drop files \* Year 12 Transcript Or drop files ,↑, Upload Files Optional Documents Add

#### Document Type

#### Attachment

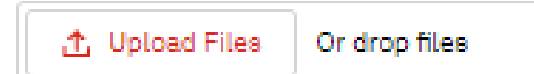

Did You Know?

Only file extensions of PDF, DOC, DOCX, JPG, JPEG, PNG or OPENCERT conventions are allowed for upload. Each document should not exceed 5MB.

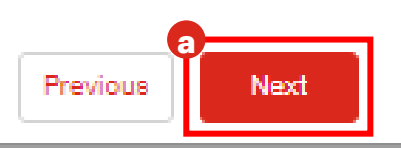

Scroll down to continue

Save for later

The following is a step-by-step guide to enrolling into your programme.

### **Step 13** Complete Declaration

a Read and agree to the declarations by ticking the checkboxes, then click "Next".

### Declaration

- 1. I declare that the information provided by me in connection with this application form is accurate.
- I understand that any inaccurate or false information or omission of material information shall render this application invalid, and that, if admitted on the basis of such information, I may be expelled from SIT.
- I understand that the provision of any inaccurate or false information may render me liable to prosecution in a court of law in Singapore.
- 4. I understand and agree that any personal data I provided to SIT through this form may be used for the purposes listed below:
  - a. Processing my application for admission;
  - b. If my application for admission is successful, for my matriculation with SIT, including application for financial aid;
  - c. Data reporting and data analysis within SIT.
- I understand that SIT may also collect from sources other than me, perosanal data about me, such as but not limited to GPA scores from Polytechnics for the purposes of processing my application for admission.

Previous

Next

\*I hereby acknowledge the above declaration.

I consent to my data being used for marketing purposes.

Save for later

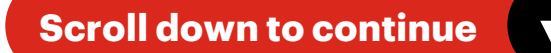

The following is a step-by-step guide to enrolling into your programme.

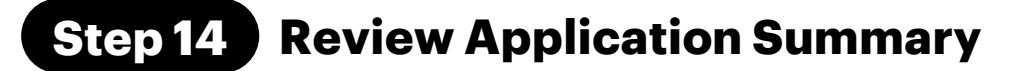

a Review your information. To edit details within a specific section, click the corresponding stage on the left side of the form. Once done, click on "Next".

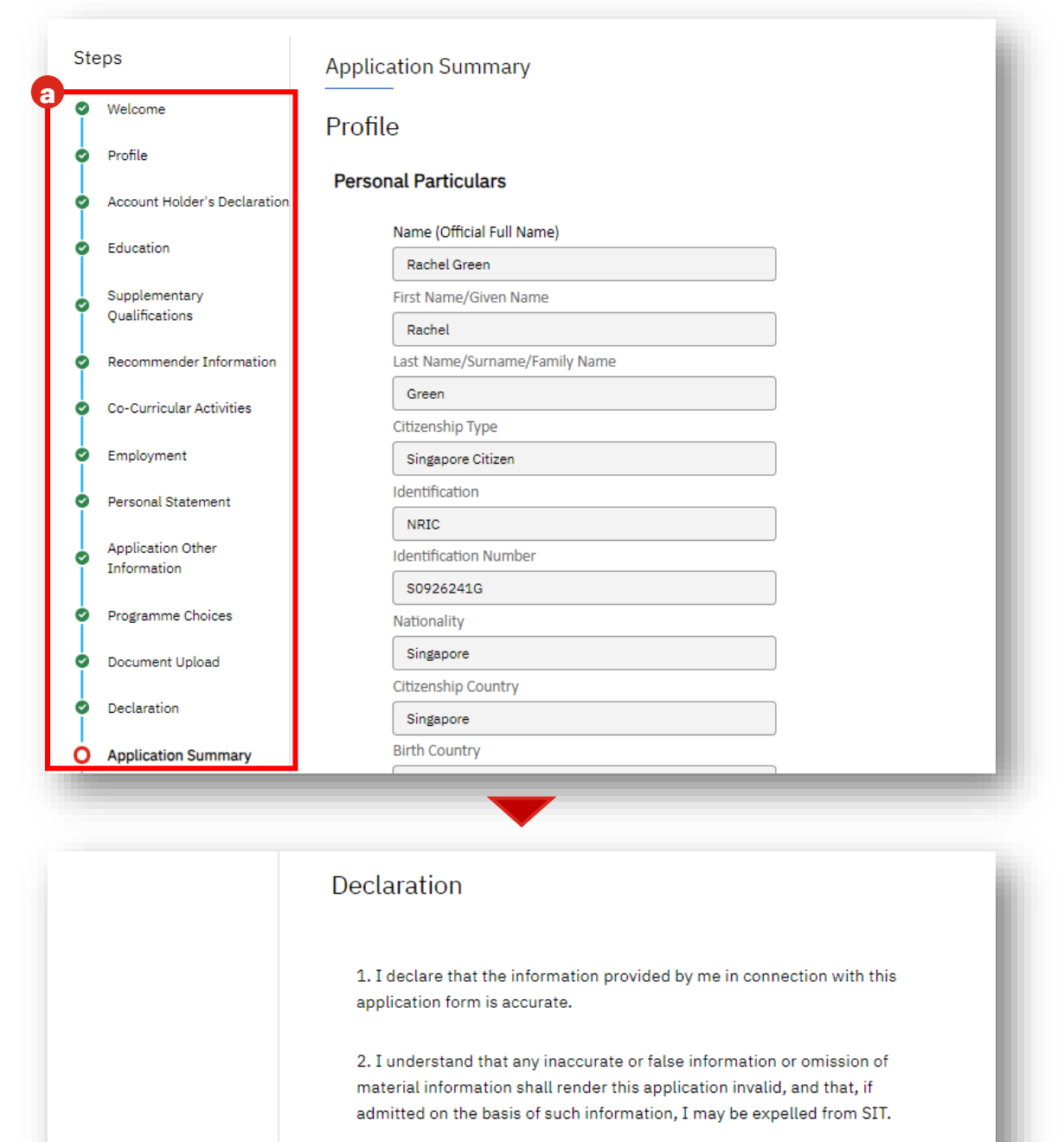

3. I understand that the provision of any inaccurate or false information may render me liable to prosecurtion in a court of law in Singapore.

4. I understand and agree that any personal data I provided to SIT through this form may be used for the purposes listed below:

(a) Processing my application for admission;

(b) If my application for admission is successful, for my matriculation with SIT, including application for financial aid;

(c) Data reporting and data analysis within SIT.

5. I understand that SIT may also collect from sources other than me, personal data about me, such as but not limited to GPA scores from Polytechnics for the purposes of processing my application for admission.

\*I hereby acknowledge the above declaration.

I consent to my data being used for marketing purposes.

Save for later

Previous Next

The following is a step-by-step guide to enrolling into your programme.

| <b>Step 15</b> Fee Payment                                                                                                    | Fee Payment                                                                                                    |                                                             |
|----------------------------------------------------------------------------------------------------|----------------------------------------------------------------------------------------------------|-------------------------------------------------------------|
| At the fee payment<br>stage, you will be given<br>the option to pay now<br>or pay later.                                          | Payment Summar<br>All amounts are in Singapore Do<br>Application Fee                                                                                                    | <b>Y.</b><br>Ilars.<br>\$15.00                              |
| <b>b</b> To proceed with payment, click "here" to be directed to an online payment portal.                                        | Subtotal:<br>GST:<br>GST Amount:<br><b>Total:</b>                                                                                                    | \$15.00<br>9.00%<br>\$1.35<br><b>\$16.35</b>                |
| <b>To Note</b><br>Do note that you are<br>ineligible to receive an offer<br>from SIT until you have paid<br>your application fee. | Please disable browser's pop-up blocker and cl<br>Refer to Guide to disable pop-u<br>I have successfully made payment<br>I will make payment after form submission<br>Save for later | blick here to make payment.<br>up blocker.<br>Previous Next |

С

Select your preferred payment method and then click "Proceed To Pay".

| INSTITUTE OF<br>TECHNOLOGY                                                                                                    | Online Payment                                                                                                    |                                                                                           |
|----------------------------------------------------------------------------------------------------|----------------------------------------------------------------------------------------------------|-------------------------------------------------------------------------------------------|
| Transaction Reference Number:                                                                                                    | PY-20240904000000585                                                                                                    | _                                                                                         |
| Name:                                                                                                    | Rachel Sim                                                                                                    |                                                                                           |
| Transaction Amount:                                                                                                    | SGD 16.35                                                                                                    |                                                                                           |
| VISA / Mastercard                                                                                                    |                                                                                                    |                                                                                           |
| <ul> <li>Internet Banking e NETS</li> <li>VISA / Mastercard VISA exect<br/>By using online payment including PayNo<br/>purposes:         <ul> <li>(a) For SIT to conduct verification of my p<br/>and processing entities (for example: DB<br/>that such Processing Entities may in turn<br/>electropic instructions to complex with an</li> </ul> </li> </ul>                                                                                                    | v:<br>by QR Code to make payment to SIT, I consent to SIT's collection, use and/or disclosure of my personal data on the online payment page for the following<br>payment, maintain my payment records and do payment reconciliations and checks, including disclosing my personal data to the relevant banks and payment, maintain my payment records and do payment reconciliations and checks, including disclosing my personal data to the relevant banks and payment, maintain my payment services of such Processing Entities") in connection with the use of the electronic banking services or payment services of such Processing Entities or payment services of such Processing Entities are and/or disclose my personal data to another party (including a party outside of Singapore) to the extent necessary to give effect to SIT's a<br>policable laws and resultations or pay more directive are requested the turb Processing. Entities are are used the balance them.                                                                                                    | ing<br>ayment<br>ies, and<br>ind/or my<br>should                                          |
| <ul> <li>Internet Banking e NETS</li> <li>VISA / Mastercard VISA / Mastercard VISA / Mastercard VISA / Mastercard VISA / Mastercard VISA / Mastercard VISA / Mastercard VISA / Mastercard verification of my j and processing entities (for example: DB that such Processing Entities may in turn electronic instructions, to comply with any comply with, and to comply with their ress (b) For SIT to comply with any applicable I further acknowledge and agree that (1) solely responsible for reviewing and agree event of any discrepancy between the am in the event that I wish to withdraw my complexity of the complexity of the complexity of t</li></ul> | v:<br>aw QR Code to make payment to SIT, I consent to SIT's collection, use and/or disclosure of my personal data on the online payment page for the following<br>payment, maintain my payment records and do payment reconciliations and checks, including disclosing my personal data to the relevant banks and pay-<br>payment, maintain my payment records and do payment reconciliations and checks, including disclosing my personal data to the relevant banks and pay-<br>s, NETS and eNETS) ( <b>'Processing Entities'</b> ) in connection with the use of the electronic banking services or payment services of such Processing Entiti-<br>collect, use and/or disclose my personal data to another party (including a party outside of Singapore) to the extent necessary to give effect to SIT's a<br>pipetive privacy policies and/or notices; and<br>law, regulation, legal process and/or government request, including but not limited to anti-money laundering and anti-terrorism financing related purpos<br>SIT is not responsible for the Processing Entities' compliance with the Personal Data Protection Act 2012 or other data protection legislation and that I<br>nount paid by me and the amount received by SIT, I will abide by SIT's absolute decision and pay any shortfall amount as directed by SIT.<br>nount paid by me and the amount received by SIT, I will abide by SIT's absolute decision and pay any shortfall amount as directed by SIT.<br>nonsent or correct the personal data provided, I understand that I shall send my request to StudentFinance@singaporetech.edu.sg or contact SIT at 659.                                                                                                    | ing<br>ayment<br>ies, and<br>nd/or my<br>should<br>ses.<br>I shall be<br>In the<br>28149. |
| <ul> <li>Internet Banking e NETS</li> <li>VISA / Mastercard VISA / Mastercard VISA / Mastercar</li></ul> | Ave<br>we we were the payment to SIT, I consent to SIT's collection, use and/or disclosure of my personal data on the online payment page for the following<br>payment, maintain my payment records and do payment reconciliations and checks, including disclosing my personal data to the relevant banks and payment, maintain my payment records and do payment reconciliations and checks, including disclosing my personal data to the relevant banks and payment, maintain my payment records and do payment reconciliations and checks, including disclosing my personal data to the relevant banks and payment, maintain my payment records and do payment reconciliations and checks, including disclosing my personal data to the relevant banks and pay<br>S, NETS and eNETS) ("Processing Entities") in connection with the use of the electronic banking services or payment services of such Processing Entit<br>to collect, use and/or disclose my personal data to another party (including a party outside of Singapore) to the extent necessary to give effect to SIT's a<br>sopilicable laws and regulations or any order, directive or request that such Processing Entities are required to comply with or in good faith believes they a<br>pective privacy policies and/or notices; and<br>law, regulation, legal process and/or government request, including but not limited to anti-money laundering and anti-terrorism financing related purpor<br>SIT is not responsible for the Processing Entities' compliance with the Personal Data Protection Act 2012 or other data protection legislation and that I<br>ering to their respective privacy policies and/or notices; and (2) it is my responsibility to ensure that I have made payment of the correct amount to SIT.<br>nount paid by me and the amount received by SIT, I will abide by SIT's absolute decision and pay any shortfall amount as directed by SIT.<br>mosent or correct the personal data provided, I understand that I shall send my request to StudentFinance@singaporetech.edu.sg or contact SIT at 659. | ing<br>ies, and<br>nd/or my<br>should<br>ses.<br>Ishail be<br>In the<br>28149.            |

The following is a step-by-step guide to enrolling into your programme.

### SGQR/PayNow

### Step 15a Fee Payment Stage

a

 $\mathbf{b}$ 

Selecting SGQR/PayNow will redirect you to a screen with a QR code for payment, valid for approximately 5 minutes.

| Description:                                | Credit Payment Request |   |  |
|---------------------------------------------|------------------------|---|--|
| ransaction Referen <mark>ce Numbe</mark> r: | DICNCSMStage2400001945 |   |  |
| ayer Name:                                  | Rachel Sim             |   |  |
| ransaction Amount:                          | SGD 16.35              |   |  |
| R Code Expires In:                          | 5m 20s                 |   |  |
|                                             | A CAR                  |   |  |
| SI                                          |                        | 3 |  |

If the payment is not completed in time, the transaction will time out.

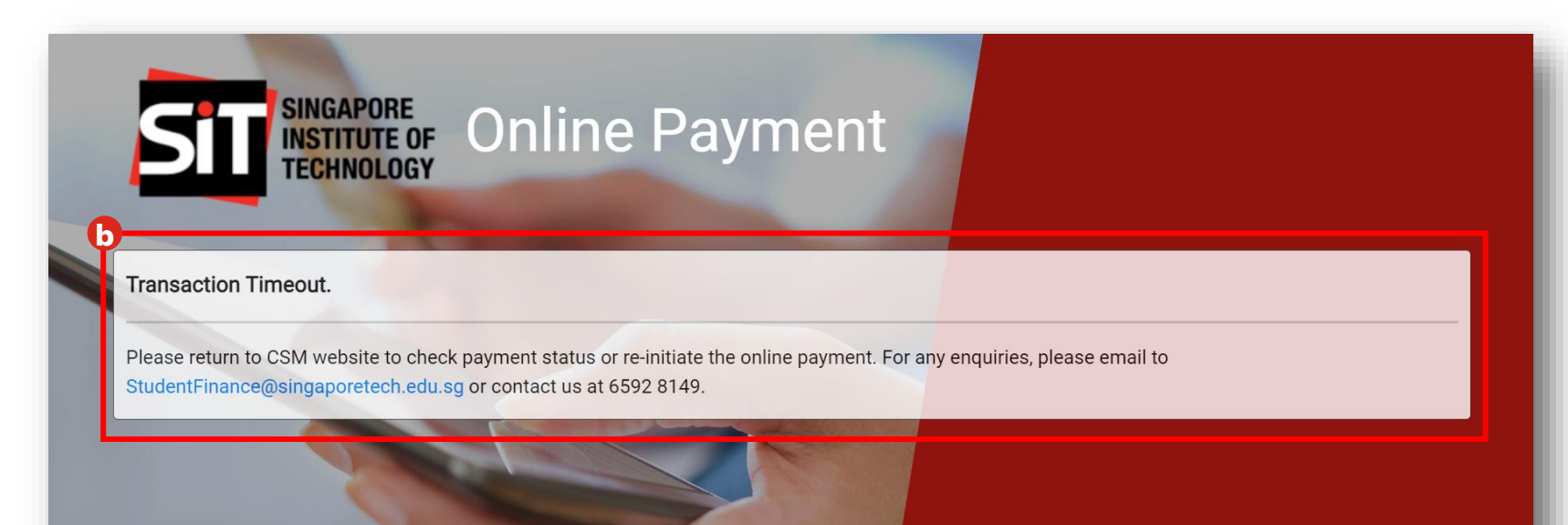

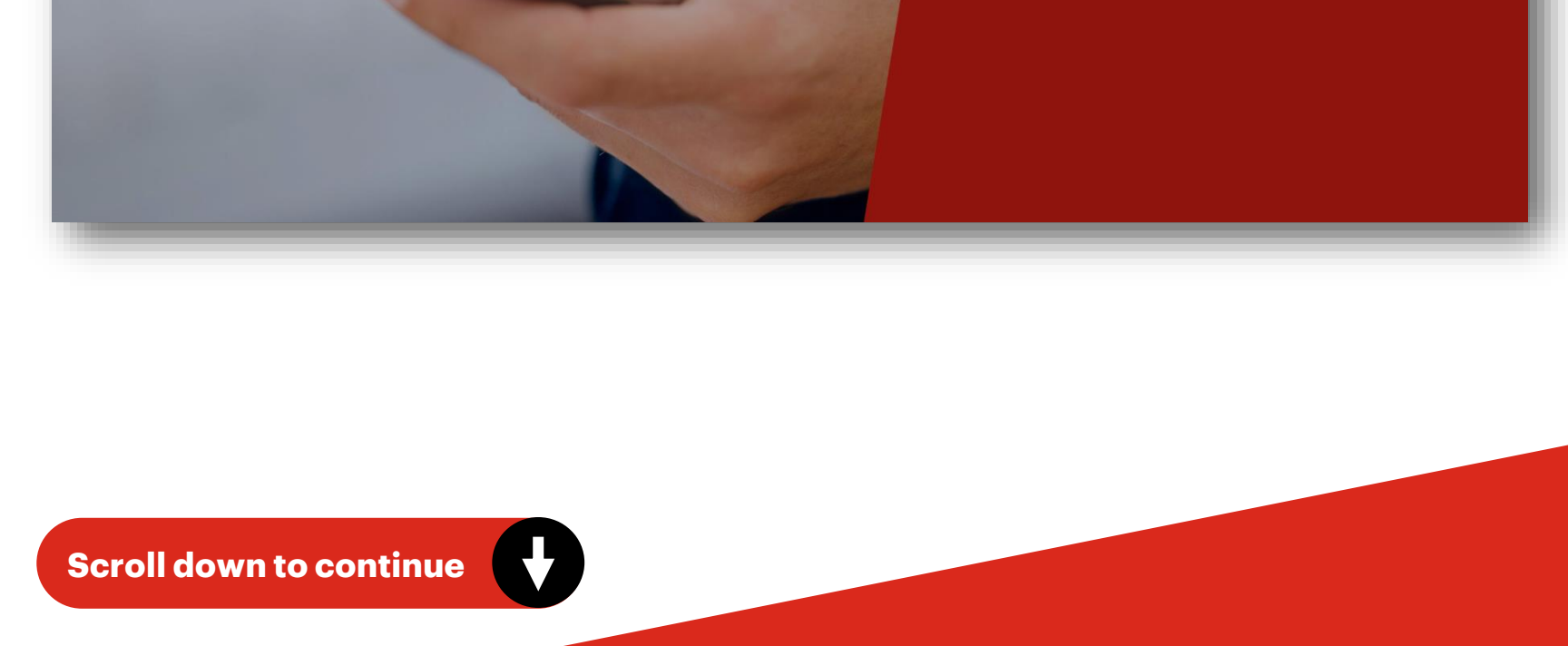

The following is a step-by-step guide to enrolling into your programme.

### SGQR/PayNow

### **Step 15a** Fee Payment Stage (cont.)

If your payment was successful, you will view a Transaction Reference Number.

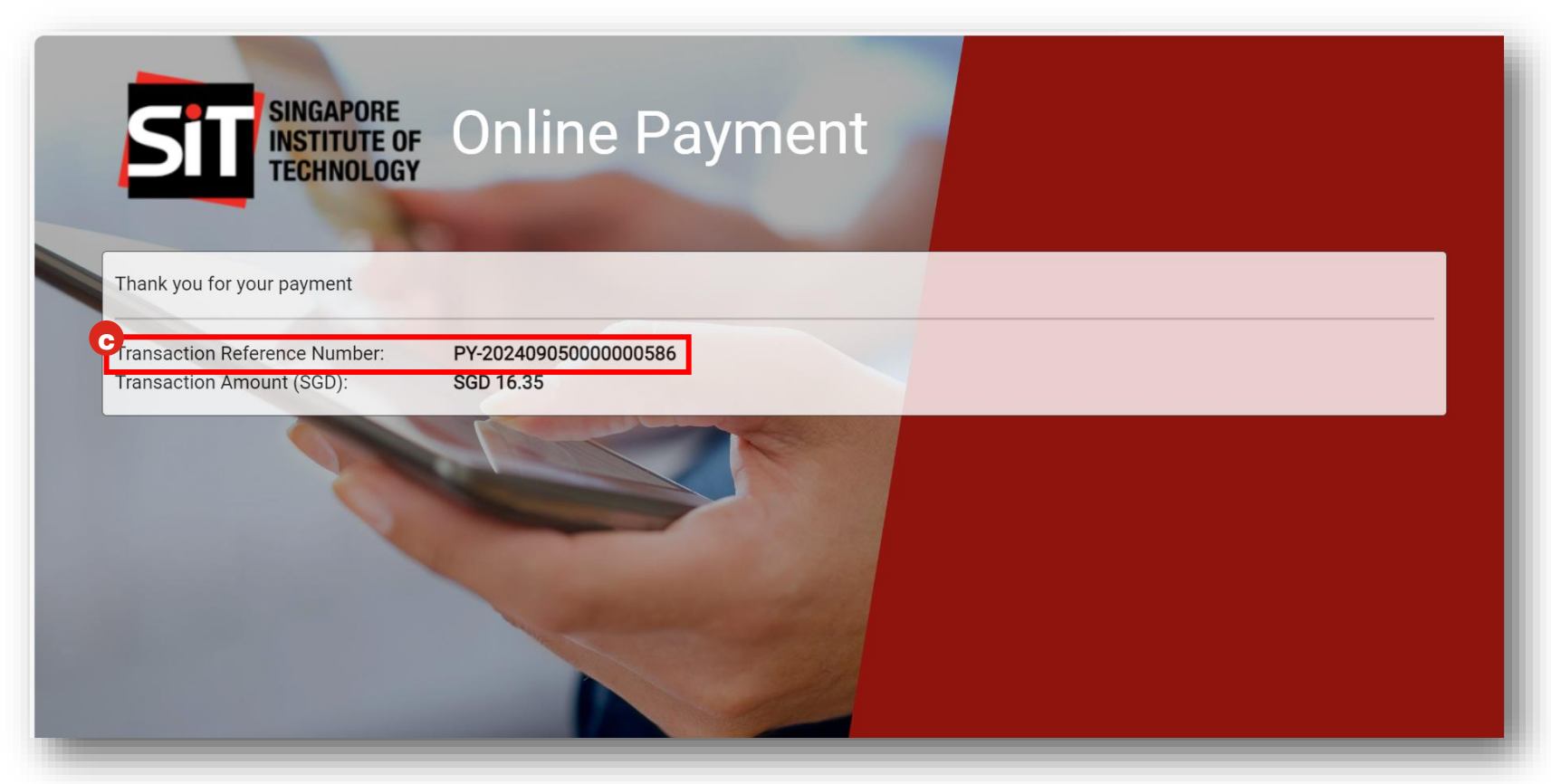

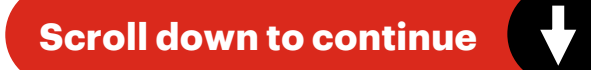

The following is a step-by-step guide to enrolling into your programme.

### **Internet Banking**

### Step 15b Fee Payment Stage

- Selecting Internet Banking will redirect you to a page to select your preferred bank for transaction.
- b Click on the dropdown to select the bank you wish to use.
- c Next, click on "Submit" to confirm your payment transaction.

| <u> </u>                                                                                                   | DBS Debit (bankhost)                   |
|----------------------------------------------------------------------------------------------------|----------------------------------------|
|                                                                                                    | DBS Master Debit (APIv)                |
| debit from bank acc                                                                                        | DBS/POSB Debit                         |
|                                                                                                    | EPSCO TEST Master Debit (APIv)         |
| If you are using a POP-UP BLOCKER, plea                                                                    | OCBC sites.                            |
| transaction request cannot be processed.                                                                   | OCBC Bank                              |
| l'unsuellen request cumet se processeu.                                                                    | SCB (Bank Test)                        |
| 1. www.enets.sg<br>2. dbsd2poy.dbs.com (for DRS/DOSR Account by                                            | SCB (Dev Test)                         |
| 3. uniservices1.uobgroup.com (for UOB Account                                                              | Sandbox Banksim (1095)                 |
| 4. www.ocbc.com (For OCBC account holders)                                                                 | Sandbox Banksim (793)                  |
|                                                                                                    | Standard Chartered Bank                |
| TRANSACTION INFORMATION                                                                                    | Standard Chartered bank III (OAT only) |
|                                                                                                    | UAT BankSim (E3 UAT)                   |
| Merchant Name TES                                                                                          | UAT BankSim (RHEL WebTxn1 Tomcat )     |
| Nerchant Reference Code CS<br>NETS Reference Code 202                                                      | UAT EPSCO TEST BANK1                   |
| Merchant Hostname http                                                                                     | UAT EPSCO TEST BANK2                   |
| Amount SG                                                                                                  | UOB                                    |
| Important Notice: Please note down the transaction<br>information in this section just in case you need to | UOB (Bank Test)                        |
| raise any query on this transaction.                                                                       | UOB Debit II                           |
| LINGAROPE RANK SELECTION                                                                                   | eNets Bank                             |
| Smonrone Bhilk Selection                                                                                   |                                        |
| Bank Please select a bank                                                                                  |                                        |

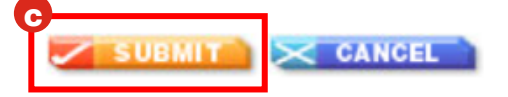

Scroll down to continue

The following is a step-by-step guide to enrolling into your programme.

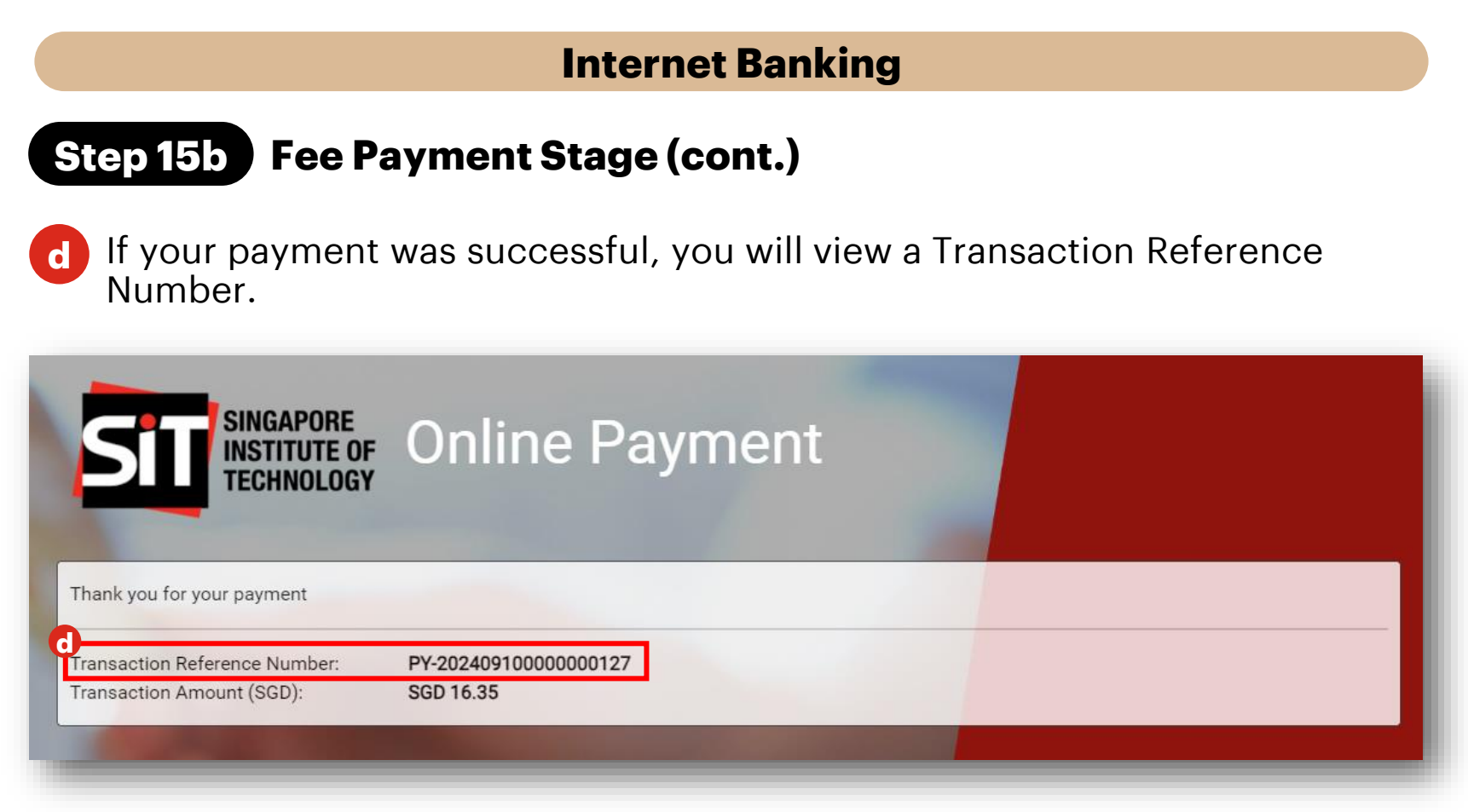

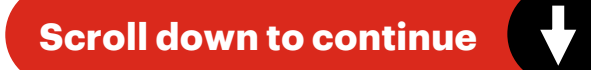

The following is a step-by-step guide to enrolling into your programme.

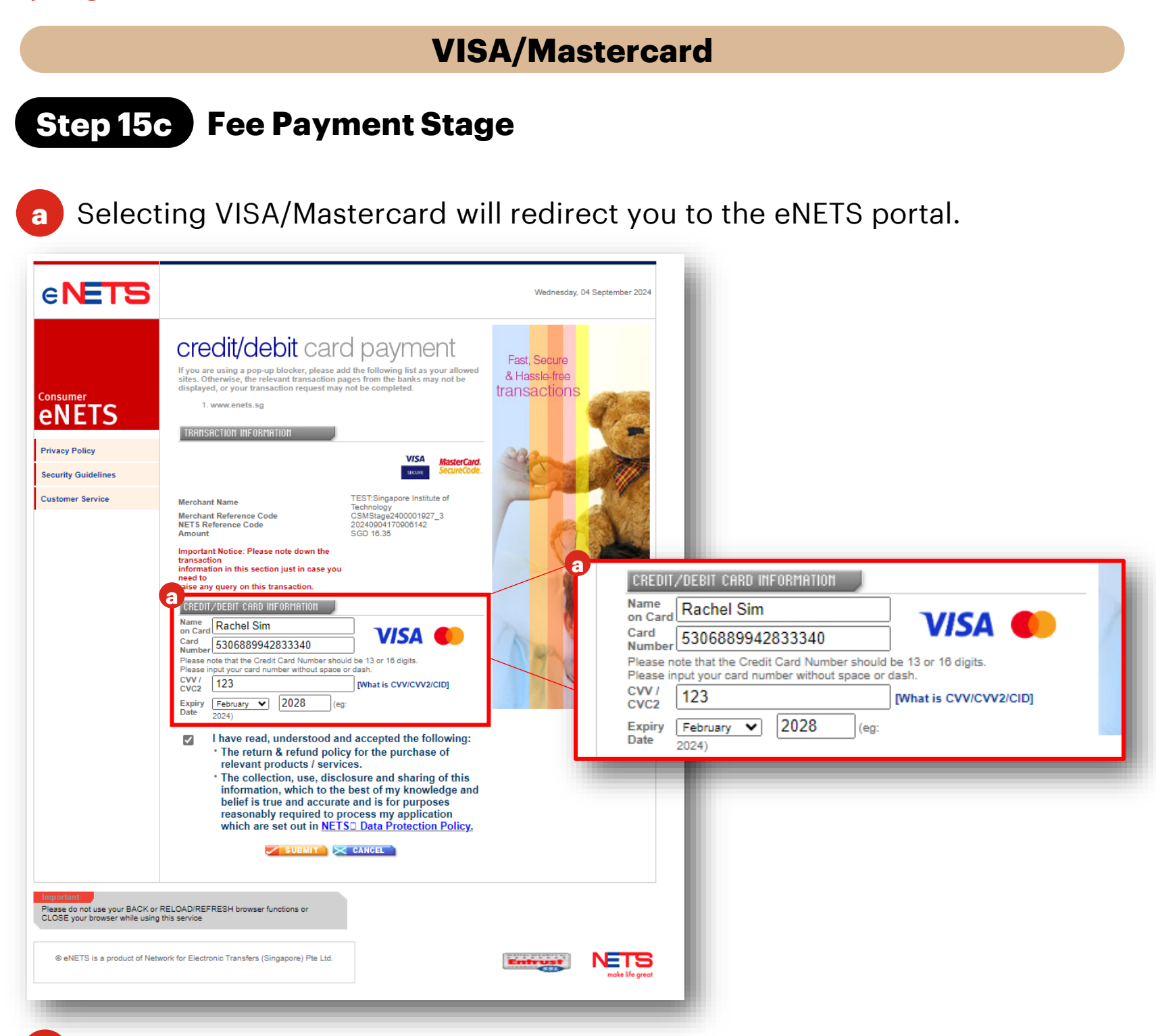

If your payment was successful, you will view a Transaction Reference Number.

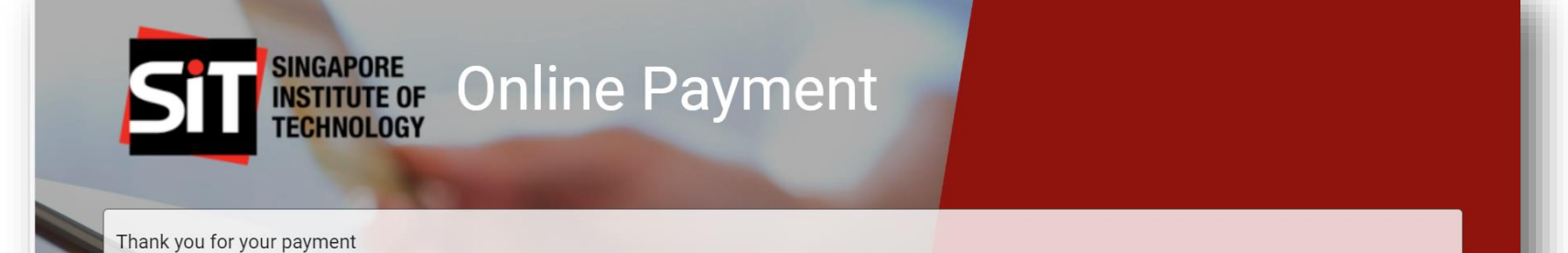

Transaction Reference Number: Transaction Amount (SGD):

b

SGD 16.35

PY-20240905000000586

#### **To Note**

If payment is unsuccessful, please wait at least 30 minutes before reattempting.

The following is a step-by-step guide to enrolling into your programme.

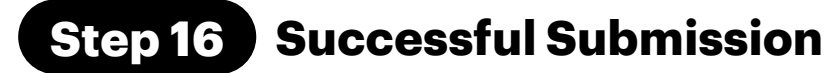

Once you click on "Next" on the Fee Payment section, you will be directed to the successful submission page.

| Home Admission                                                              | Matriculation       | Course Selection Finance N                    | ters |  |
|-----------------------------------------------------------------------------|---------------------|-----------------------------------------------|------|--|
| Application Det                                                             | tails               |                                               |      |  |
| Your Application has been sub                                               | mitted successfully | r, thank you!                                 |      |  |
|                                                                             |                     |                                               |      |  |
| Application Type                                                            |                     |                                               |      |  |
| Undergraduate Programme                                                     |                     |                                               |      |  |
| Undergraduate Programme                                                     |                     | _                                             |      |  |
| Undergraduate Programme                                                     |                     |                                               |      |  |
| Undergraduate Programme<br>Academic Term<br>AY2025/26 Trimester 1           |                     | Submitted On<br>27 Sep 2024                   |      |  |
| Undergraduate Programme<br>Academic Term<br>AY2025/26 Trimester 1<br>Status |                     | Submitted On<br>27 Sep 2024<br>Application Id |      |  |

b You will receive a submission confirmation via email. Do check your junk/spam folders as emails may be directed there.

| <ul> <li>Sandbox: [Thank You] Application to Singapore Institute of Technology</li> <li>▲ "gmail.com" does't seem to be the real sender of this message</li> <li>② Singapore Institute of Technology <do.not.reply.singaporetech@gmail.com></do.not.reply.singaporetech@gmail.com></li> <li>④ Friday, September 27, 2024 1:21:07 PM</li> </ul> | Deliverability | Reply |
|----------------------------------------------------------------------------------------------------|----------------|-------|
| Dear Rachel Green,                                                                                                    |                |       |
| Thank you for your interest in Singapore Institute of Technology (SIT).                                                                                                    |                |       |
| Your application is well received.                                                                                                    |                |       |
| If you have yet to make payment for your application fee, please proceed to SIT Student Portal to complete your p                                                                                                    | ayment.        |       |
| Please note that you will be receiving automated email notifications from SIT if there are any queries regarding you<br>Kindly monitor your junk/spam folders in case the email notifications gets directed there.                                                                                                    | ur submission  | i.    |
| Our operating hours are as follows:<br>Mondays to Thursdays: 8:30 am to 6:00 pm<br>Fridays: 8:30 am to 5:30 pm<br>Closed on Saturdays, Sundays and Public Holidays                                                                                                    |                |       |
|                                                                                                    |                |       |

Best regards, Singapore Institute of Technology

| CILIQUEVIC | mouraco | ~ | 10011101 | ~~. |
|------------|---------|---|----------|-----|
|            |         |   |          | ~ ~ |

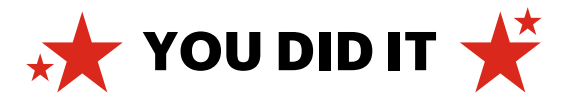

## **Saving Application Progress**

The following is a step-by-step guide to saving your application as a draft and returning to work on it.

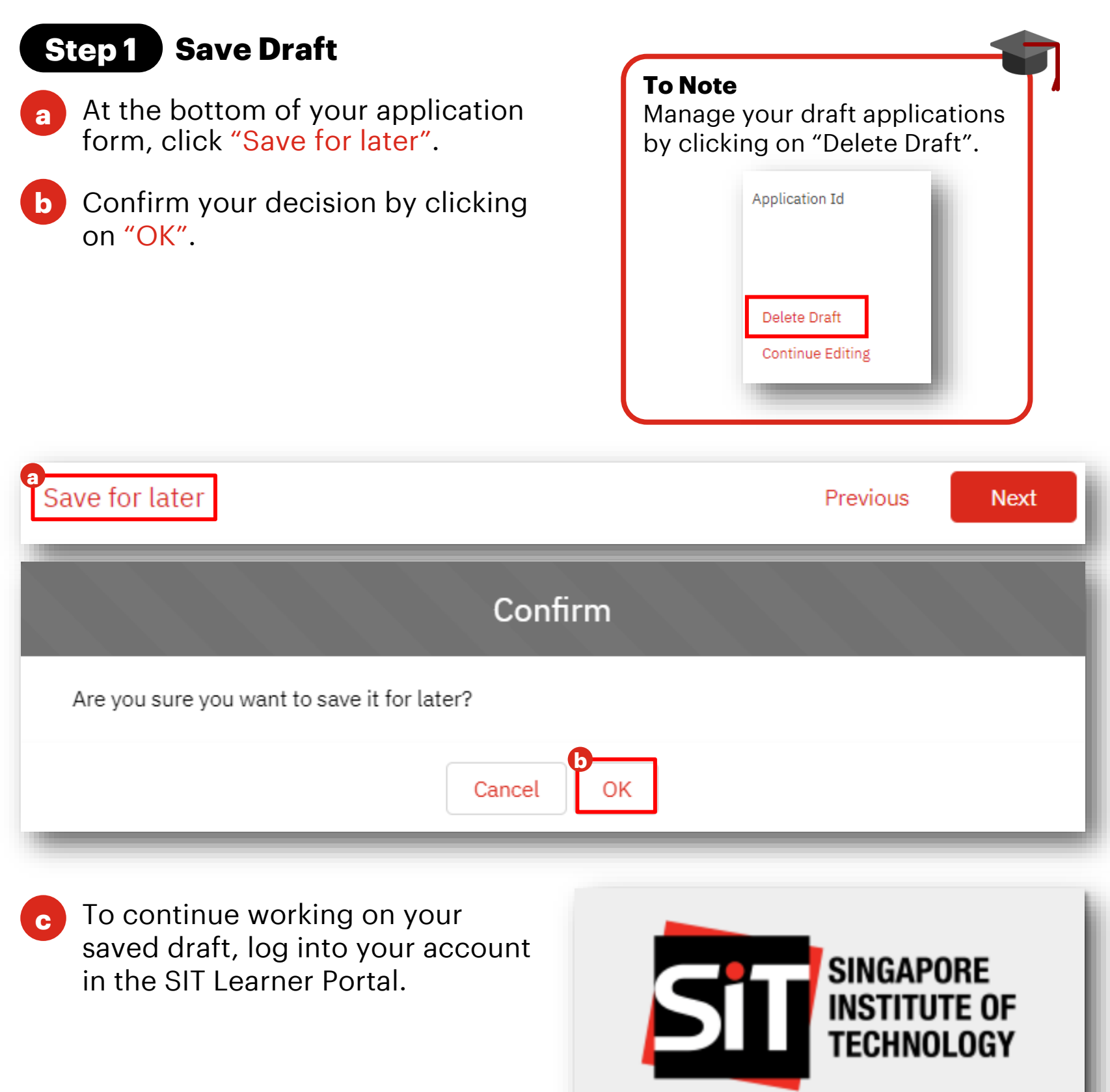

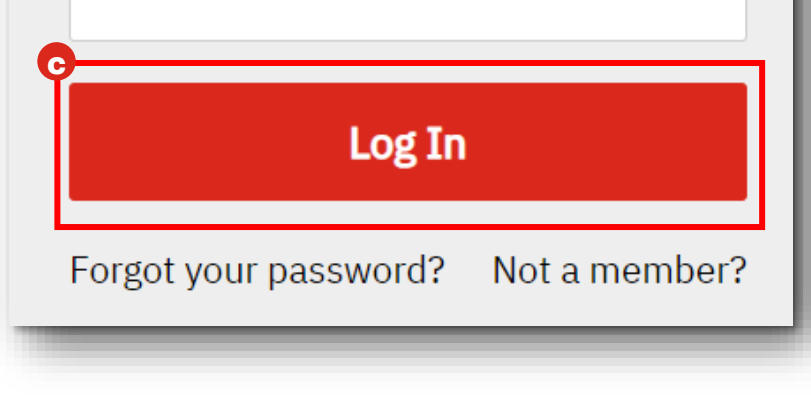

Username

Password

Ô

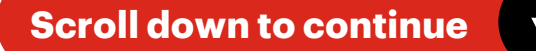

## **Saving Application Progress**

The following is a step-by-step guide to saving your application as a draft and returning to work on it.

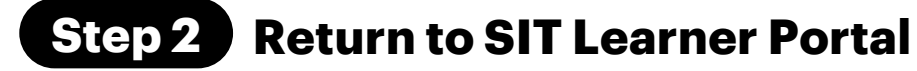

a In the SIT Learner Portal, locate your application with the status "In Progress".

**b** To resume editing your saved draft, click on the hyperlinked "Continue Editing" within the Application you want to complete.

| Welcome, Rach<br>Your brand-new applicant journey | el!<br>v starts here.                          |                                |                                |                      |
|---------------------------------------------------|------------------------------------------------|--------------------------------|--------------------------------|----------------------|
| My Applications Rejected                          | d Document                                     |                                |                                |                      |
| Sort By                                           |                                                |                                |                                | New Application      |
| Application Id                                    | Application Type<br>Undergraduate<br>Programme | Academic Year <b>AY2025/26</b> | Date Due<br><b>30 Sep 2024</b> | a Status In Progress |
| Delete Draft<br>Continue Editing                  |                                                |                                |                                |                      |

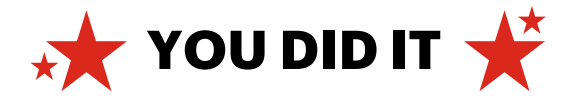

## **Checking Application Status**

The following is a step-by-step guide to check your application status.

### **Step 1** Log In to the SIT Learner Portal

a On the SIT Learner Portal login page, input your username and password, followed by clicking on the "Log In" button.

| a<br>If you are already logged in<br>SIT Learner Portal, this logi<br>be skipped. | nto your<br>in step will |
|-----------------------------------------------------------------------------------|--------------------------|
| SINGAPORE<br>INSTITUTE OF<br>TECHNOLOGY                                           |                          |
| a Username                                                                        |                          |
| Password                                                                          |                          |
| Log In                                                                            |                          |
| Forgot your password? Not a member?                                               |                          |
| For existing student, please login below:                                         |                          |
|                                                                                   |                          |

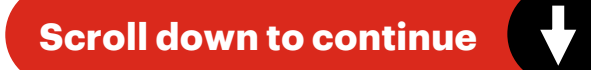

## **Checking Application Status**

The following is a step-by-step guide to check your application status.

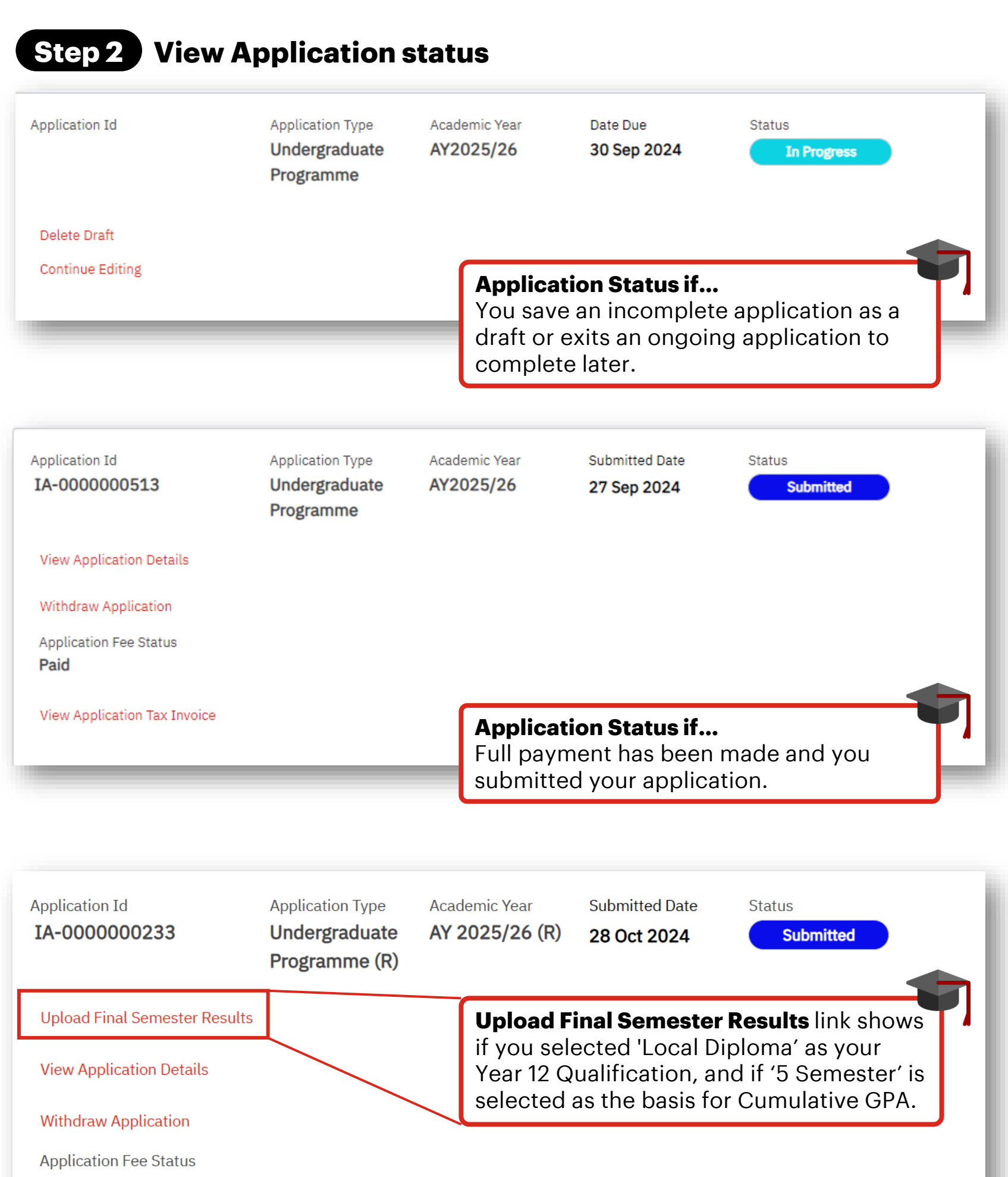

Pending

Click here to make payment

#### **Application Status if...**

No payment has been made and you submitted your application.

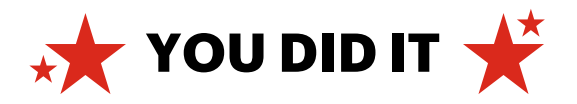

## **Appeals Process**

The following is a step-by-step guide to create an appeal case.

## **Step 1** Log In to the SIT Learner Portal

On the SIT Learner Portal login page, input your username and password, followed by clicking on the "Log In" button.

| SINGAPORE<br>INSTITUTE OF<br>TECHNOLOGY                                                                                                    |                                                                                                    |
|----------------------------------------------------------------------------------------------------|----------------------------------------------------------------------------------------------------|
| Matriculating?<br>Log in to the <u>SIT Self-Service Portal</u> using the username<br>and password provided in the matriculation email to reset<br>your password first. | <b>To Note</b><br>If you have received your<br>matriculation package, please log in<br>to the learner portal with your SIT |
| For Matriculated / Existing Students, please login below:                                                                                                    | Student email to submit your appeal.                                                                                       |
| Student Login                                                                                                    |                                                                                                    |
| For <b>Prospective Students</b> , please login below:                                                                                                    |                                                                                                    |
| Lisername                                                                                                    |                                                                                                    |
|                                                                                                    |                                                                                                    |
| Password                                                                                                    |                                                                                                    |
| Password Log In                                                                                                    |                                                                                                    |

## **Step 2** Navigate to Application

Once logged in, select "Admission".

• Under "My Applications", locate past application which has been processed by SIT and click "Submit an Appeal".

| Search                   |                 |               |                  |                 |
|--------------------------|-----------------|---------------|------------------|-----------------|
| Home                     | Admission       | Matriculation | Course Selection | Finance Matters |
| Welcon<br>Your brand-new | ne, Dylan!      | rts here.     |                  |                 |
| My Applicatio            | ons Rejected Do | ocument       |                  |                 |
| Sort By                  |                 |               |                  |                 |

### To Note

Learner can only appeal if the following condition is fulfilled:

- Learner has submitted an application in the main Admissions Exercise.
- Learner current application status is "Not Successful", "Accepted" or "Declined"
- 3. Learner submits an appeal within the appeal cycle period

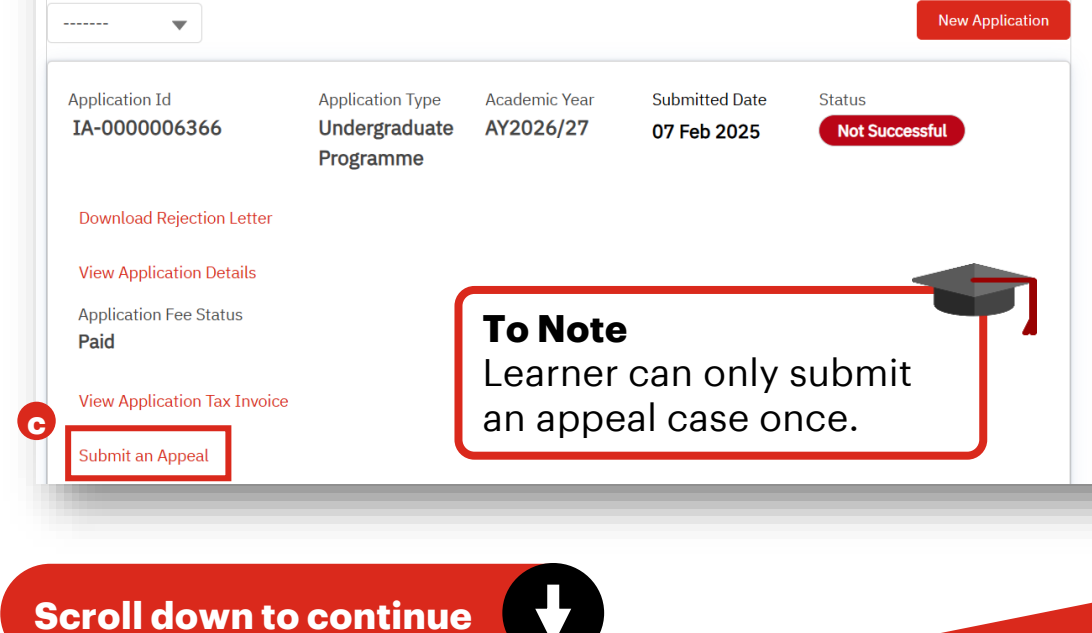

## **Appeals Process**

The following is a step-by-step guide to create an appeal case.

| St | ep 3 Complete Appeal Form                                                                                                    |
|----|----------------------------------------------------------------------------------------------------|
| d  | Fill in the "Appeal Programme" field with your preferred programme.                                                                                                    |
| e  | Input "Reason for Appeal".                                                                                                    |
| ſ  | (Optional) Upload all supporting documents as a Single File. Note that only 1 file will be accepted.                                                                                                    |
| g  | Acknowledge that the information provided is accurate.                                                                                                    |
| h  | (Optional) Select this wildcard checkbox if you would like to be<br>considered for other courses in SIT that you qualify for, but might not<br>have applied to, in the event that your initial appealed programme<br>choice is unsuccessful. |
| 0  | Click on "Submit".                                                                                                    |

| AY2026/27 Trimeste                                                    | r 1                                                                                                    |
|-----------------------------------------------------------------------|----------------------------------------------------------------------------------------------------|
| ogramme Choice Offe                                                   | ed                                                                                                    |
|                                                                       |                                                                                                    |
| Appeal Programme                                                      |                                                                                                    |
| Bachelor of Science                                                   | in Advanced Nursing (Marketing)                                                                                                 |
| I have been wanting                                                   | to be a nurse since young. Although my results were not great, I have been volunteering in hospices                             |
| upporting Documents                                                   |                                                                                                    |
| ↓ Upload Files                                                        | Or drop files                                                                                                    |
| Sample Document.d                                                     |                                                                                                    |
|                                                                       | information provided is accurate.                                                                                               |
| <ul> <li>*I declare that the</li> </ul>                               |                                                                                                    |
| ∙」 *I declare that the                                                |                                                                                                    |
| <ul> <li>*I declare that the</li> <li>• If you are unsucce</li> </ul> | ssful in your appeal, would you like to be considered for any other SIT programmes which you are eligible for in this exercise? |

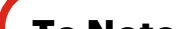

#### To Note

The "Programme Choice Offered" field will only be filled if you have accepted a programme offer before submitting an appeal.

Please ensure that your Appeal Programme is different from your Programme Choice Offered. If you select the same programme for both fields, an error message will appear.

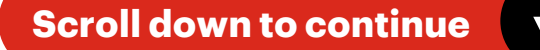

## **Appeals Process**

The following is a step-by-step guide to create an appeal case.

### **Step 3 Complete Appeal Form**

Once submitted, you should see a change in status to "Processing Appeal"

| + D                       |                            |               |                |                   |
|---------------------------|----------------------------|---------------|----------------|-------------------|
| <b>v</b>                  |                            |               |                | New Application   |
| Application Id            | Application Type           | Academic Year | Submitted Date | Status            |
| IA-0000006366             | Undergraduate<br>Programme | AY2026/27     | 07 Feb 2025    | Processing Appeal |
| Download Rejection Letter |                            |               |                |                   |
| View Application Details  |                            |               |                |                   |
| Application Fee Status    |                            |               |                |                   |
| Paid                      |                            |               |                |                   |
|                           |                            |               |                |                   |

#### To Note

If you accept your main programme offer and later succeed in your appeal to a new programme, the appeal offer will replace your main offer.

This means that regardless of whether you accept or decline the appeal offer, you will not be able to revert to the original programme offer.

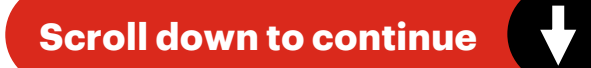

## **Password Reset**

The following is a step-by-step guide to reset your password.

### Step 1 Trigger Password Reset

To trigger the password reset process, click on "Forgot your password?"

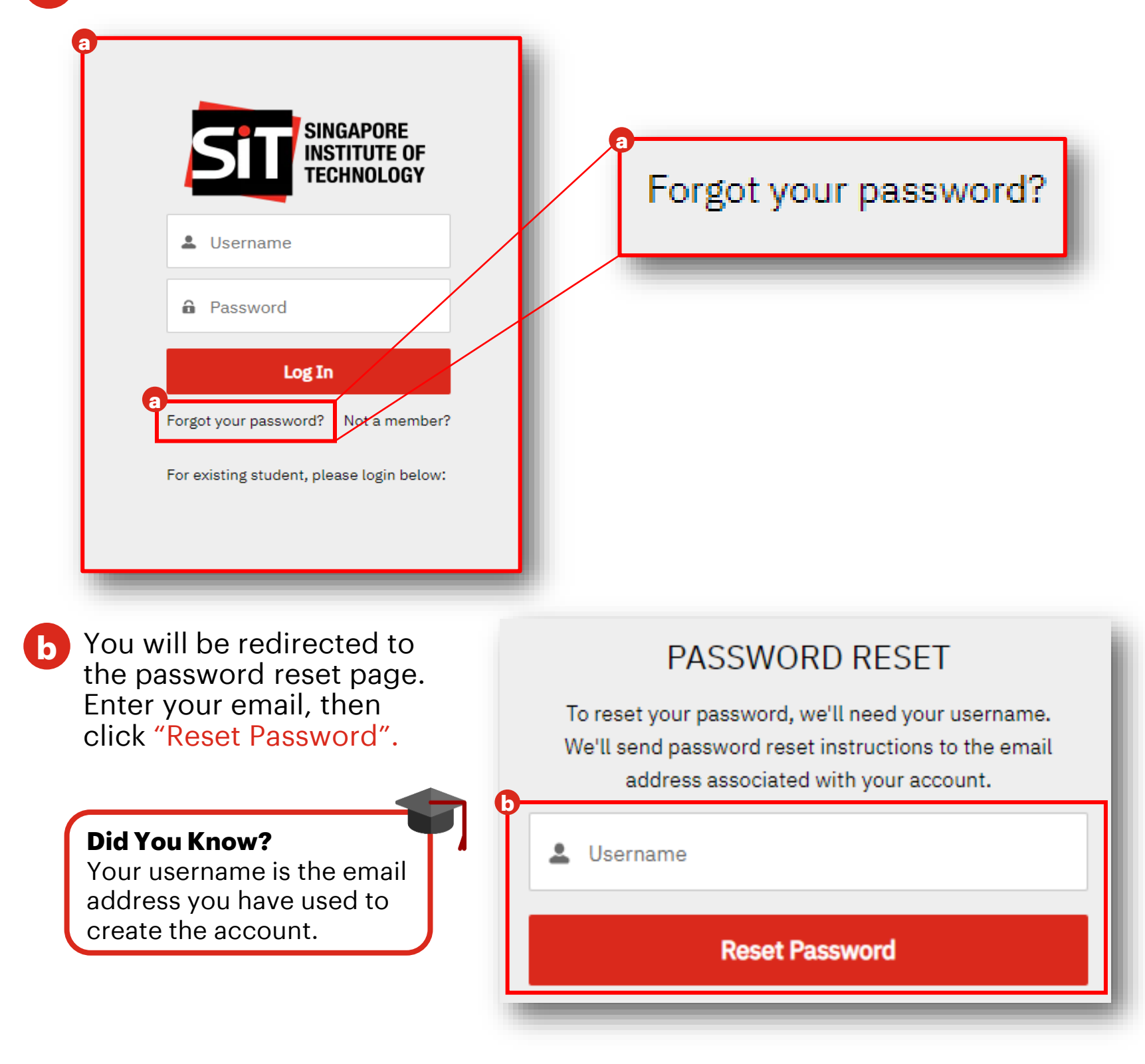

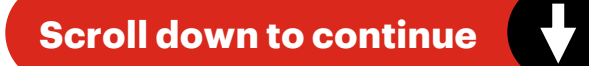

Post-Application Submission

## **Password Reset**

The following is a step-by-step guide to reset your password.

### **Step 2** View Password Reset Email

a You will be directed to a page that requests you to check your email. Locate the email in your inbox to reset your password.

### NOW, CHECK YOUR EMAIL

Check the email account associated with your user name for instructions on resetting your password. Remember to look in your spam folder, where automated messages sometimes filter. If you still can't log in, contact your administrator.

Back to login

Open the email and click "Change Password" to reset password.

| Sandbox: Password Reset<br>gmail.com" does't seem to be the real sender of this message<br>SIT Learner Portal <do not="" reply="" singaporetech@gmail.com=""></do> | U<br>Deliverability | Reply | <b>P</b> orward | Print | Delete | : |
|----------------------------------------------------------------------------------------------------|---------------------|-------|-----------------|-------|--------|---|
| Thursday, September 05, 2024 10:59:52 AM                                                                                                    |                     |       |                 |       |        | I |
| Show pictures                                                                                                    |                     |       |                 |       |        |   |
| Dear Rachel,                                                                                                    |                     |       |                 |       |        |   |
| A request has been received to change the password for your account.                                                                                               |                     |       |                 |       |        |   |
| Please click on the button below to reset your password.                                                                                                    |                     |       |                 |       |        |   |

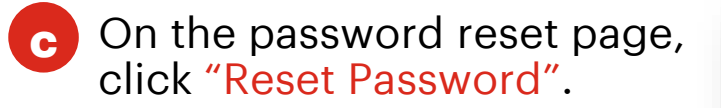

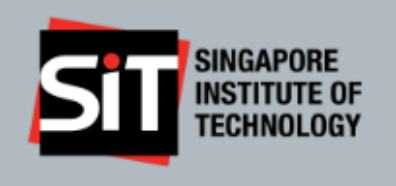

Reset your password?

Let's get you set up with a new password.

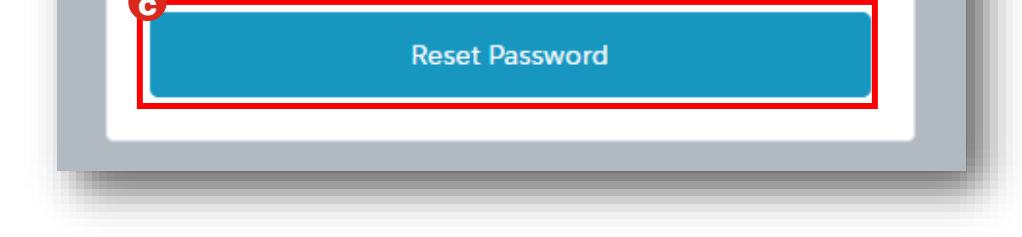

## **Password Reset**

The following is a step-by-step guide to reset your password.

### **Step 3** Changing & Confirming New Password

- a At the password setup page, input a strong password that meets the requirements in the "New Password" field.
- b Input the same password in the "Confirm New Password" field.
- **c** Once the "Match" label appears, click on "Change Password".

| SINGAPORE<br>INSTITUTE OF<br>TECHNOLOGY                                         | SIT SINGAPORE<br>INSTITUTE OF<br>TECHNOLOGY                                     |
|---------------------------------------------------------------------------------|---------------------------------------------------------------------------------|
| Change Your Password                                                            | Change Your Password                                                            |
| Enter a new password for rachel2001@gmail.com<br>Make sure to include at least: | Enter a new password for rachel2001@gmail.com<br>Make sure to include at least: |
| ✓ 12 characters                                                                 | 12 characters                                                                   |
| ✓ 1 letter                                                                      | ✓ 1 letter                                                                      |
| <ul> <li>1 number</li> <li>1 special shareston</li> </ul>                       | <ul> <li>1 number</li> <li>1 sussial sharestant</li> </ul>                      |
| New Password                                                                    | * New Password                                                                  |
| Good                                                                            | Good                                                                            |
| Confirm New Password                                                            | Confirm New Password                                                            |
|                                                                                 | Match                                                                           |
| Change Password                                                                 | C Change Password                                                               |
|                                                                                 |                                                                                 |
| Noto                                                                            | Matc                                                                            |

- o 12 characters
- o 1 letter
- o 1 number
- o 1 special character

On the far right of the "New Password" field, the system will display guiding prompts such as "Too Weak" or "Good" to indicate password strength.

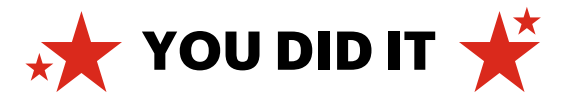

Post-Application Submission

## **Resolving a Failed Login Attempt**

The following is a step-by-step guide to reset your password should you encounter a Login Attempt Fail message.

### **Step 1** Reset Password after a Failed Login Attempt

Click on "Forgot your password?" if you encounter a failed login attempt.

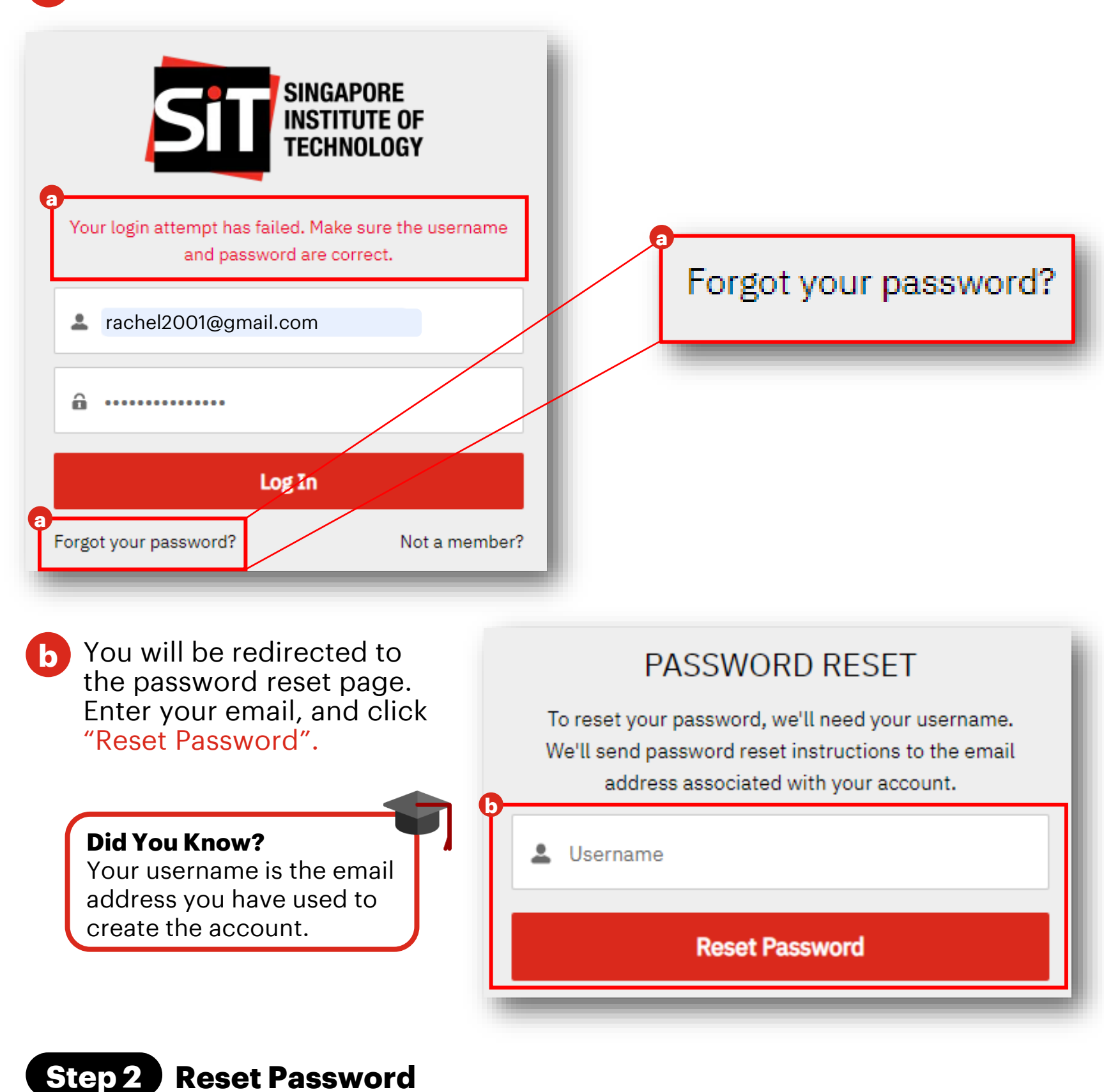

For subsequent steps on resetting your password in response to a failed login attempt, please refer to **Step 2 onwards** under **<u>Password Reset</u>**.

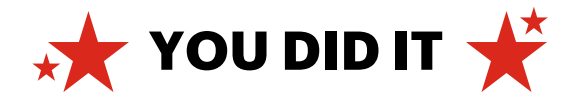

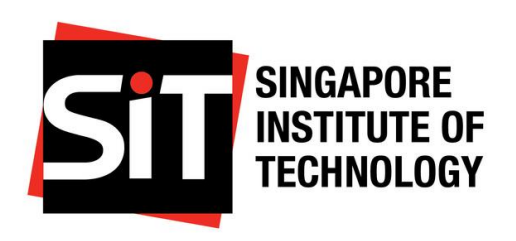

# **Congratulations!**

You are now able to confidently prepare and submit your Undergraduate Admissions application.

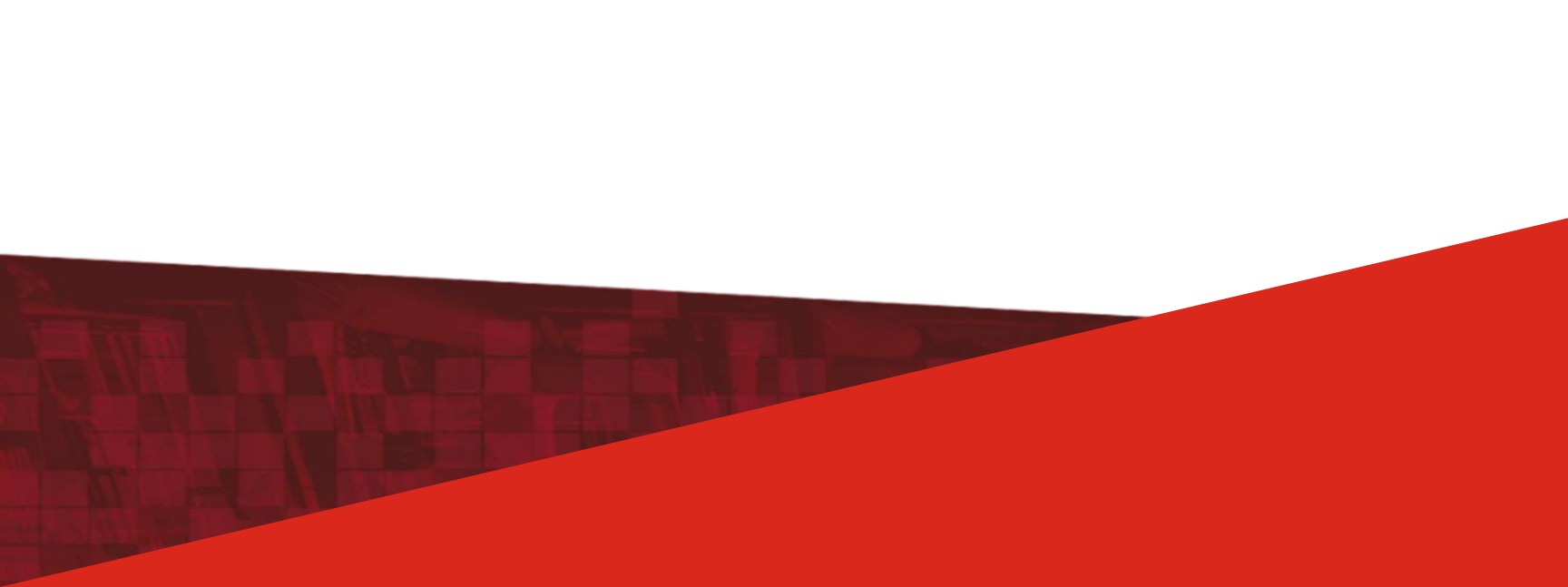